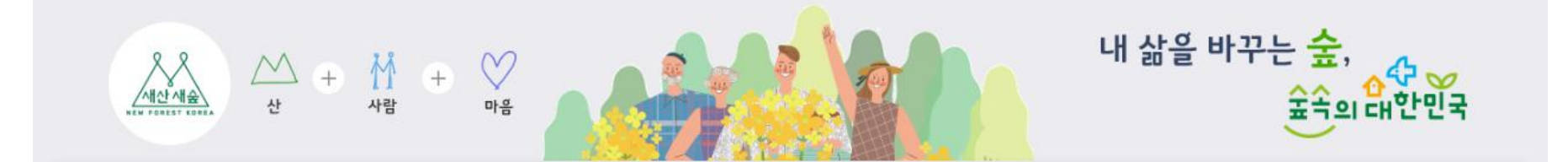

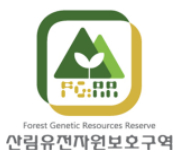

# 인터넷 예약 안내 (회원가입·신청·확인·변경·취소)

산림유껀까원보호구역

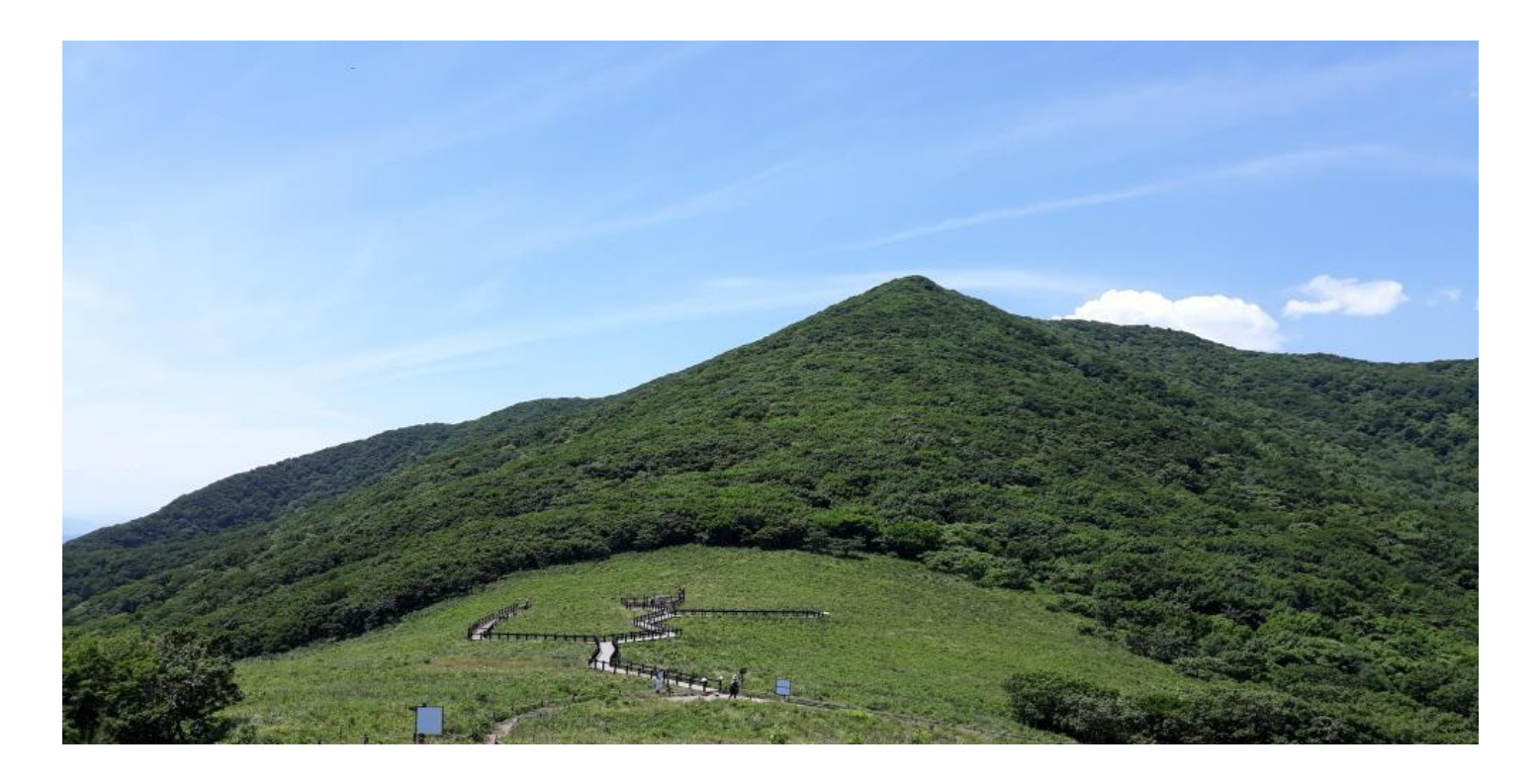

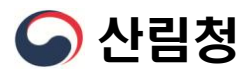

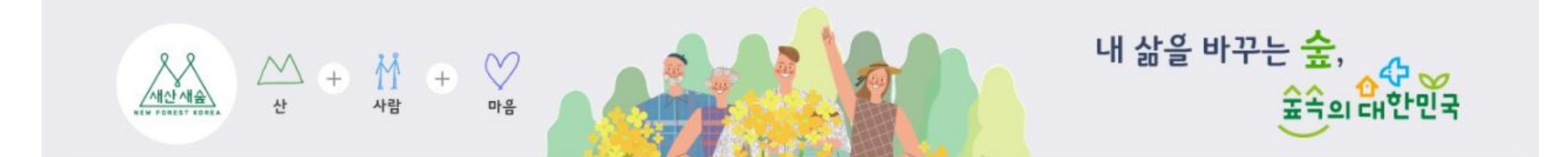

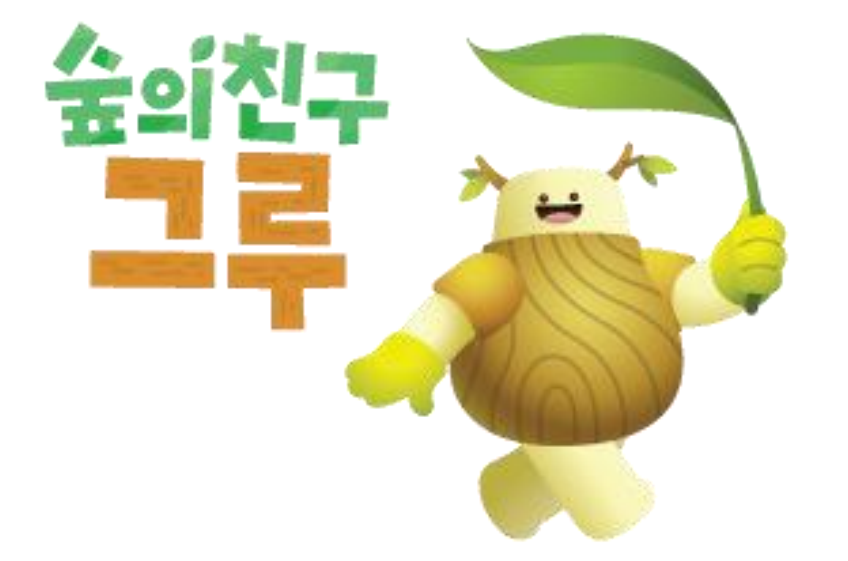

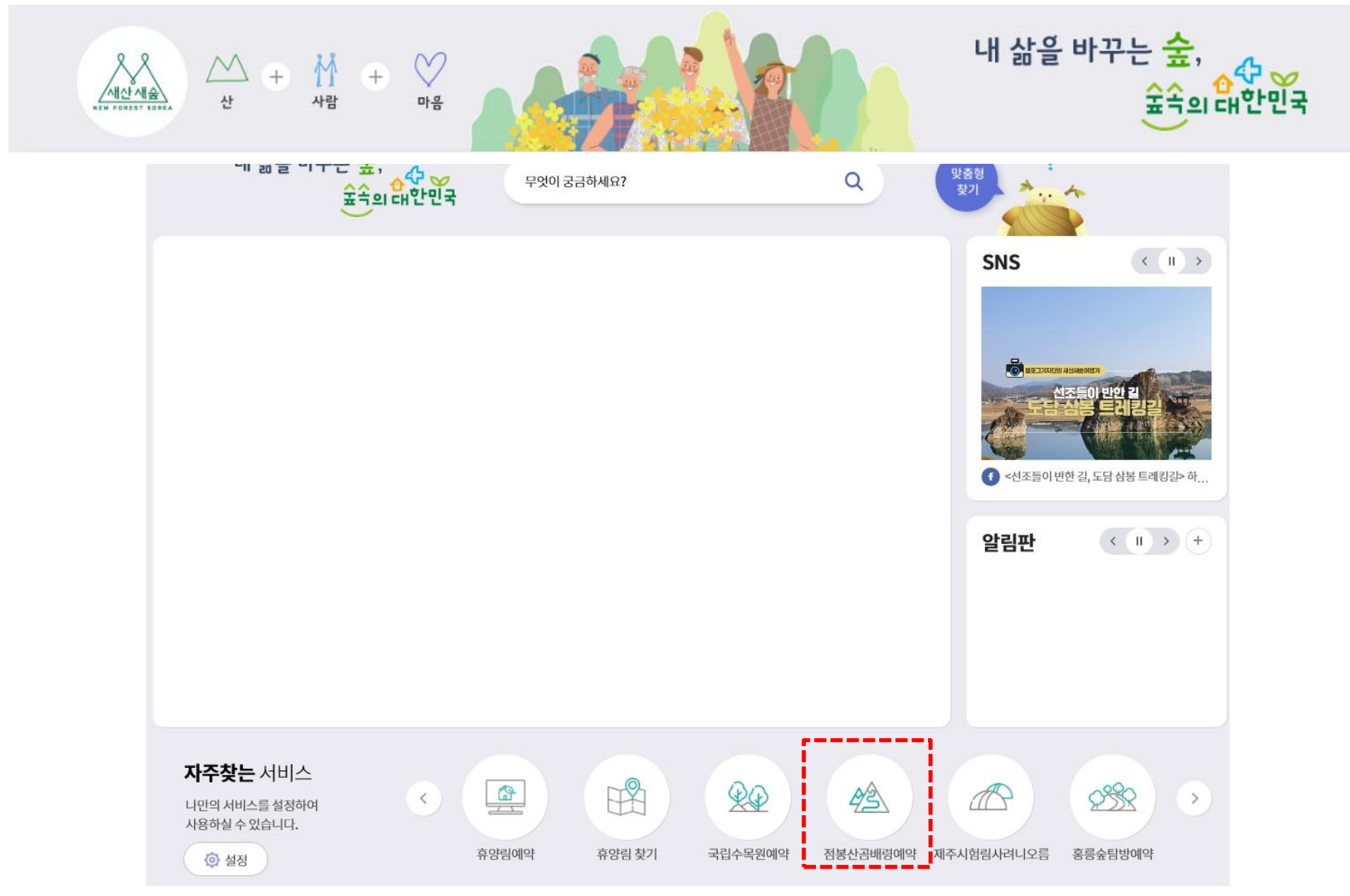

### - 산림청 홈페이지(<u>www.forest.go.kr</u>) 접속, 화면 중단의 "점봉산 곰배령 예약" 클릭

# - "점봉산 곰배령 예약 및 확인" 클릭 ※ 로그인 페이지로 이동

△ + 竹 +

사람

사

 $\mathbf{\nabla}$ 

M

마음

생태안내 프로그램소개

✓ 문의전화

예약

시작일

생태

팀방일

점봉산 곰배령 예약안내

- 생태탐방센터 033)463-8166(월/화 휴무)

- 북부지방산림청 033)738-6222~3

11.20~

12.18~

12.22

인제국유림관리소 033)460-8025, 033)460-8022~3

✓ 2019년도 동절기 입산 예약 일정표

※입산 시작일은 기상상황에 따라 변동될 수 있습니다.

11.27~

12.25~

12.29

생태탐방로 안내

12.04~

'20.01.01~

01.05

12.11

01.08~

01.12

점봉산 예약 방법

12.18~

01.15~

01.19

05 of 1/2 71

12.25~

01.22~

01.26

점봉산 곰배령 예약 및 확인

'20.01.01.~

01.29~

02.02

01.08~

02.05~

02.09

01.15~

02.12~

02.16

01.22~

02.19~

02.23

01.29~

02.26~

02.29

- 제주산림과할여구시험림
- 홍릉숲 탐방 🔽
- 장성편백숲
- 원대리 자작나무숲
- └ 찾아오시는길
- └ 점봉산 곰배령 예약확인 및 취소
- └ 점봉산 곰배령 예약안내
- 점봉산
- 산림생태탐방
- 귀산촌
- 산촌

#### 산촌/귀산촌

- 산림치유
- 산림레포츠
- 수목원/정원

- 산림문화

- 산림교육

휴양복지

산림휴양/숲길

회원가입 안내

세산세술

내 삶을 바꾸는 숲,

숲속의 대한민국

관련문의 점봉산산림생태관리센터 양재준, 033-463-8166

# ① 회원가입 되어있으면 로그인 후 점봉산 곰배령 예약안내로 이동 ② 회원가입이 안 되어있을 경우 "회원가입" 클릭

회원가입 안내

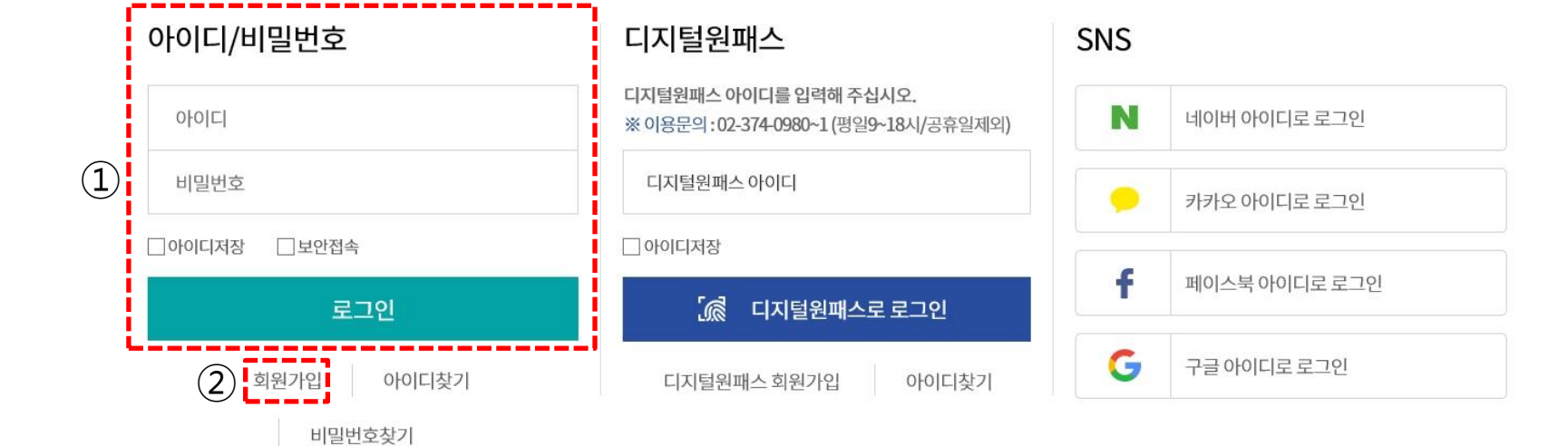

※ 우리청은 대국민 포털 홈페이지 기능 개선 사업을 진행중에 있습니다. 일부 메뉴 및 소속기관 홈페이지 사용시 재로그인 할 수 있으니 참고하시기 바랍니다.

산림청 대국민 포털 사이트에 오신 것을 환영합니다. 로그인 하신 후에 모든 서비스를 더욱 편리하게 이용하실 수 있습니다.

로그인

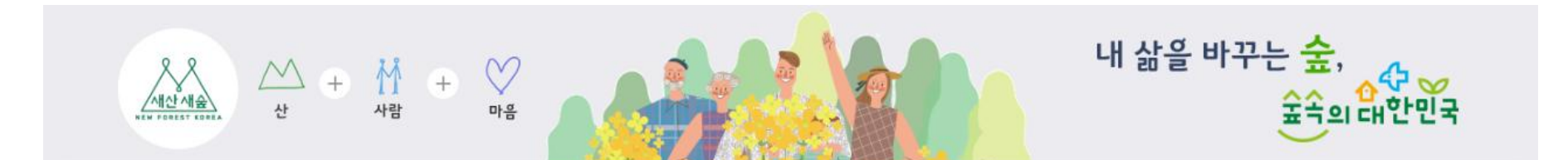

### - "신청하기" 클릭

회원가입 안내

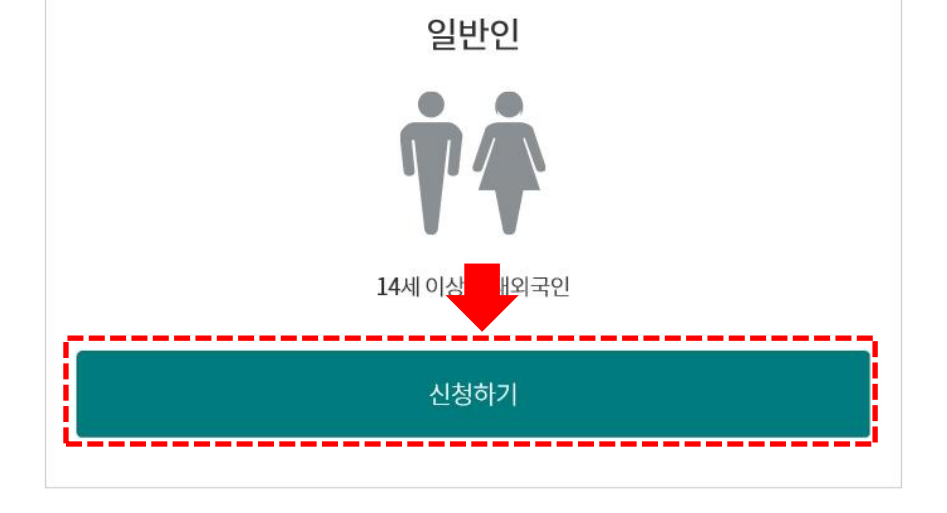

# 회원가입

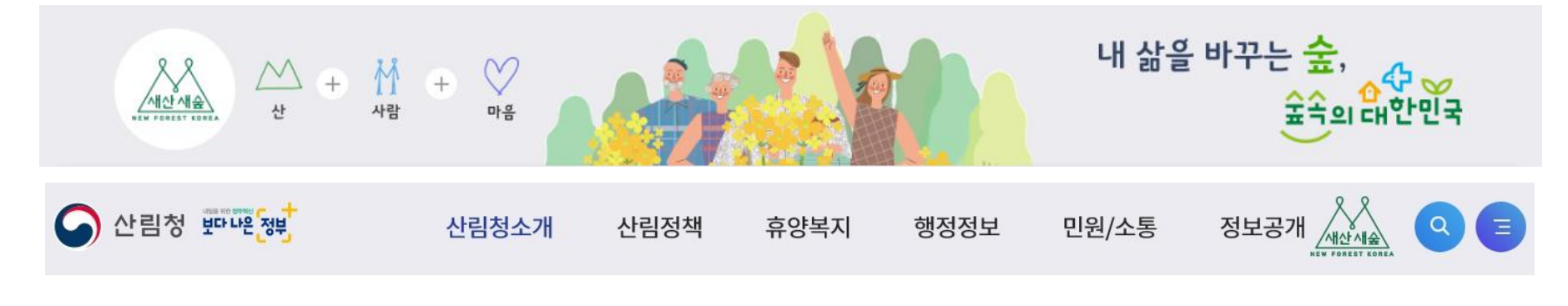

- 이용약관 동의 후 "다음단계로" 클릭

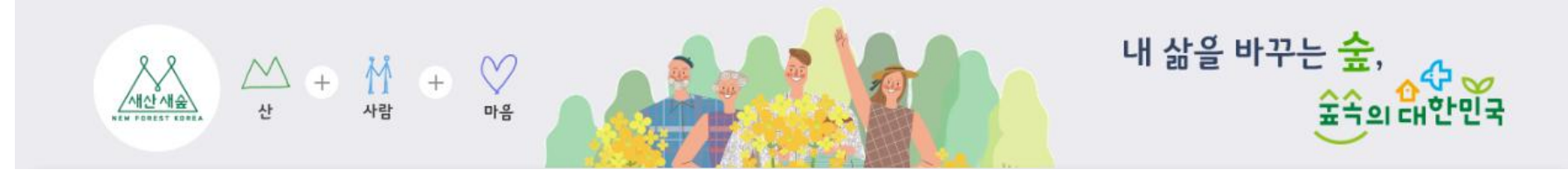

회원가입

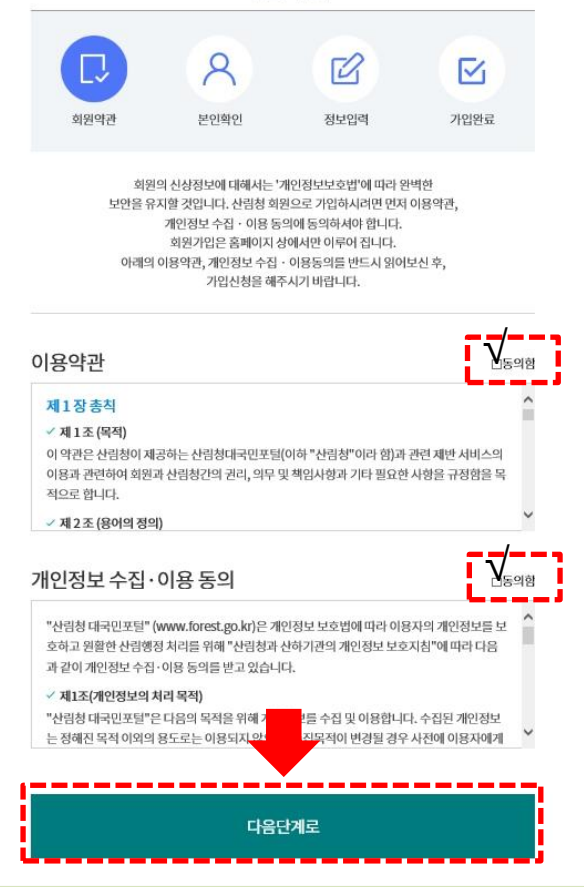

## ② "본인이 사용하는 통신사" 선택 및 약관동의 후 "시작하기" 클릭

## ① "휴대폰 본인 확인" 클릭

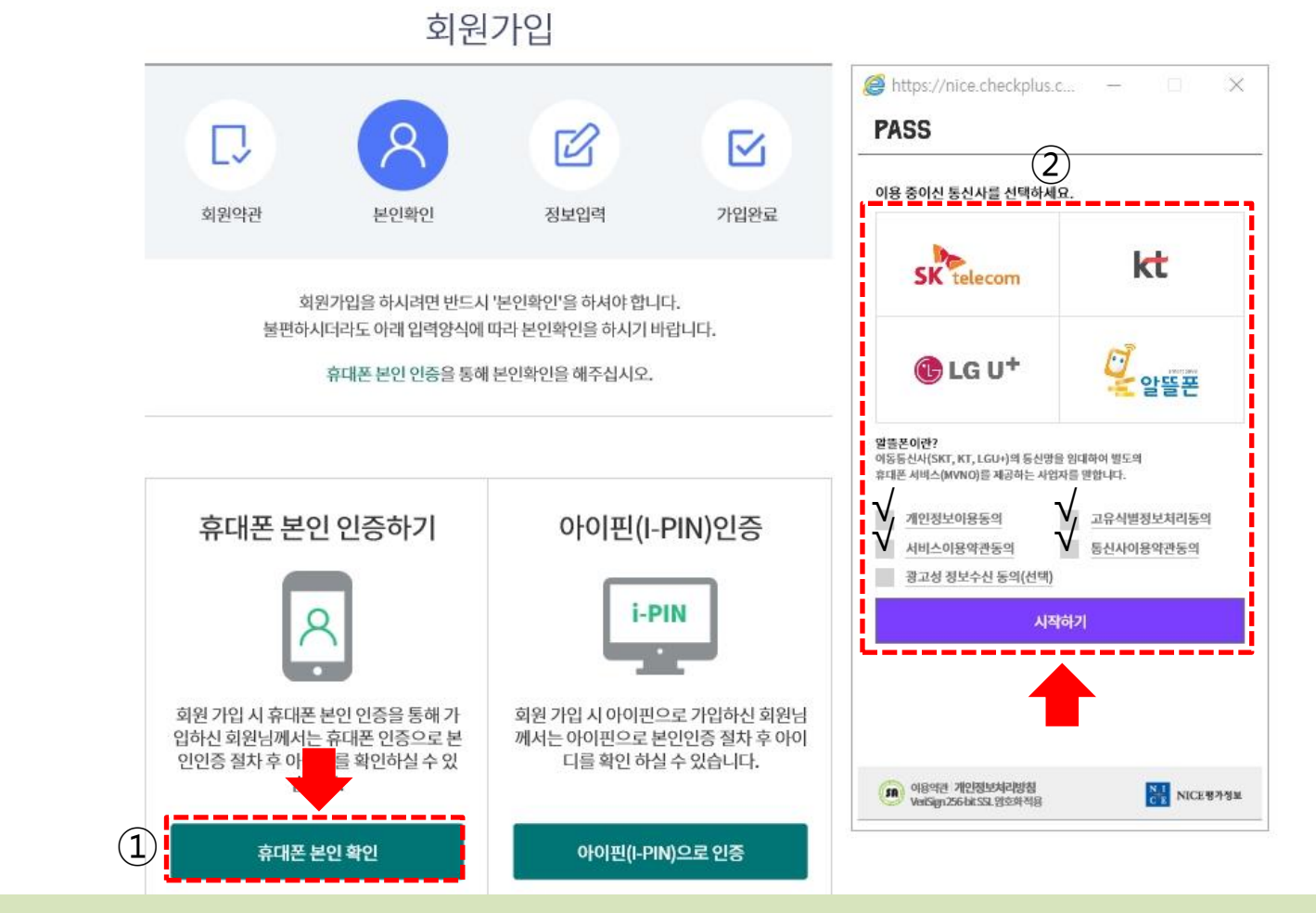

내 삶을 바꾸는 숲,

42 00

포곡의 대한민국

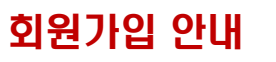

새산새숲

NEN FOREST KOR

M +

사람

M

사

+

M

마음

# ② 이름, 생년월일/성별, 휴대폰번호, 보안문자 입력 후 "확인"클릭

## ① 휴대폰 본인확인 창 상단의 "문자인증" 선택

회원가입 안내

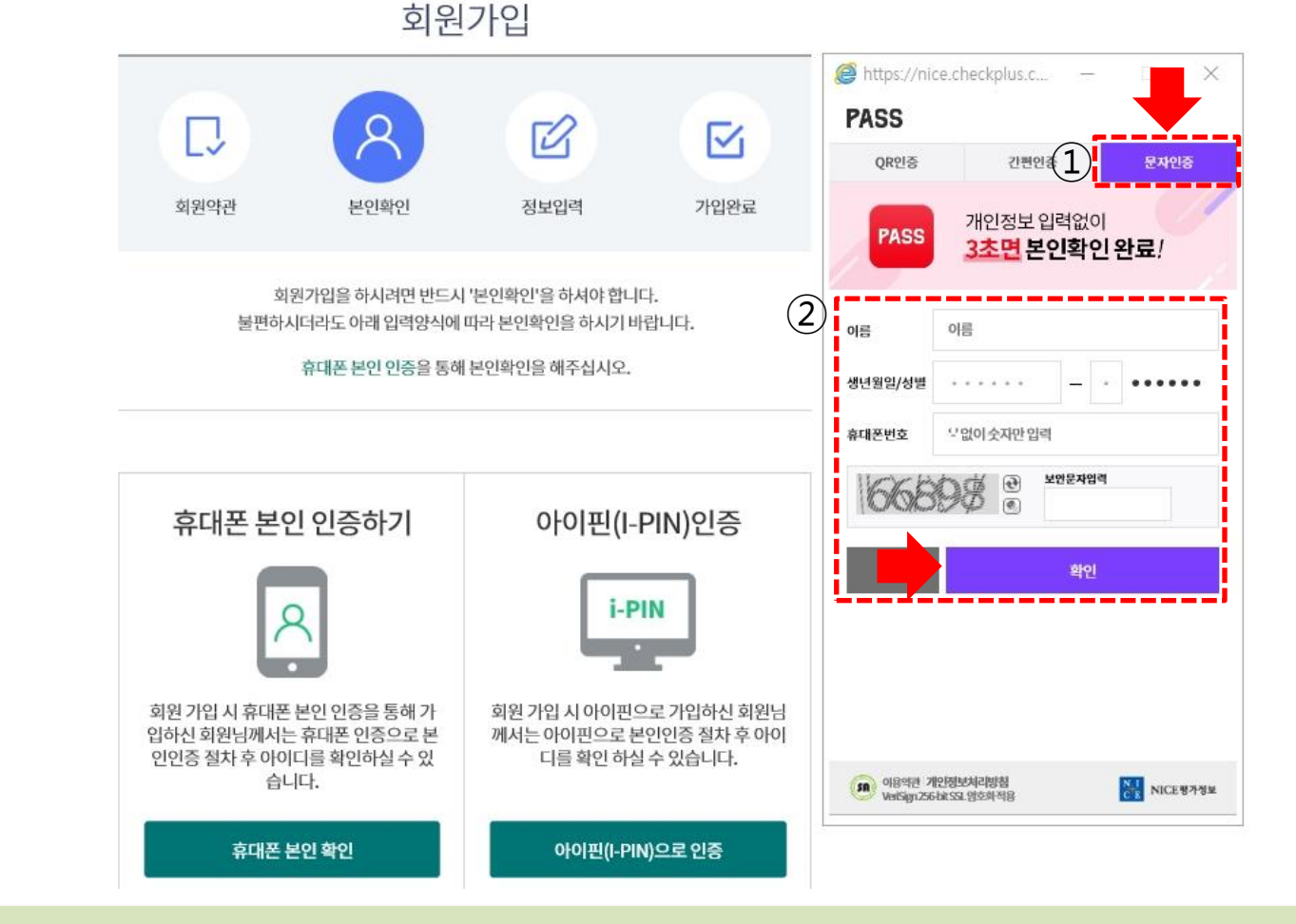

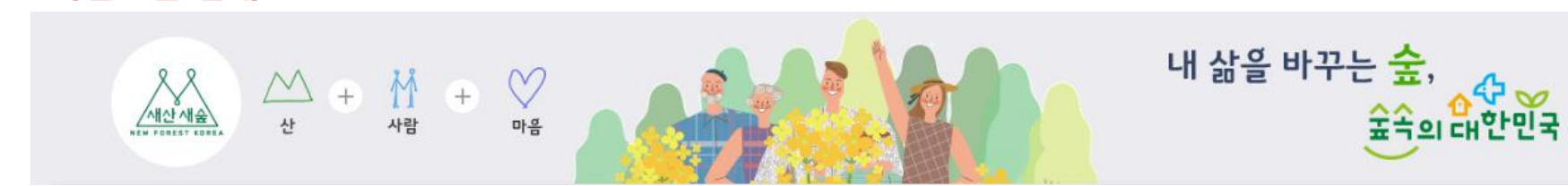

## - 문자로 발송된 인증번호 입력 후 "확인"클릭

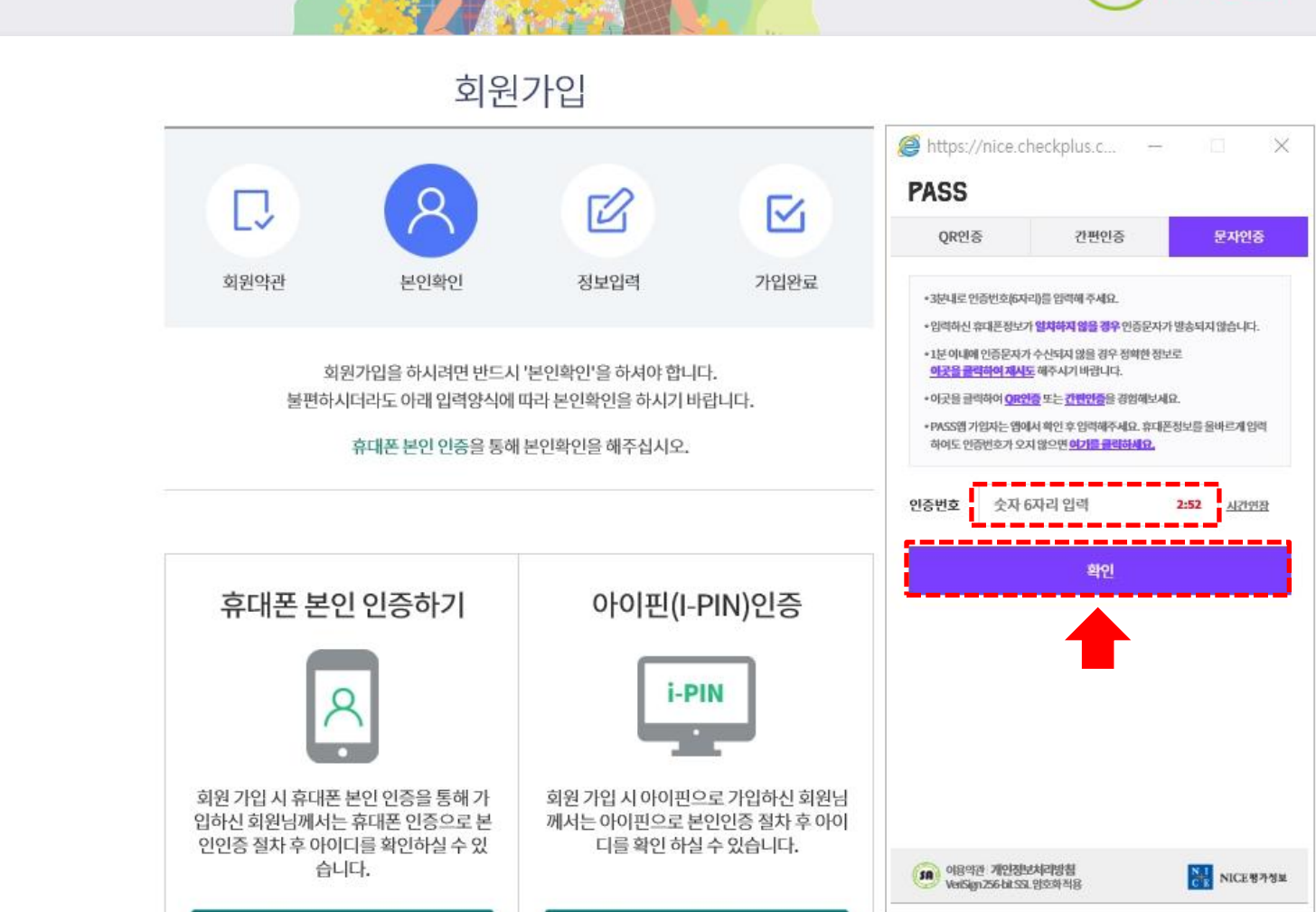

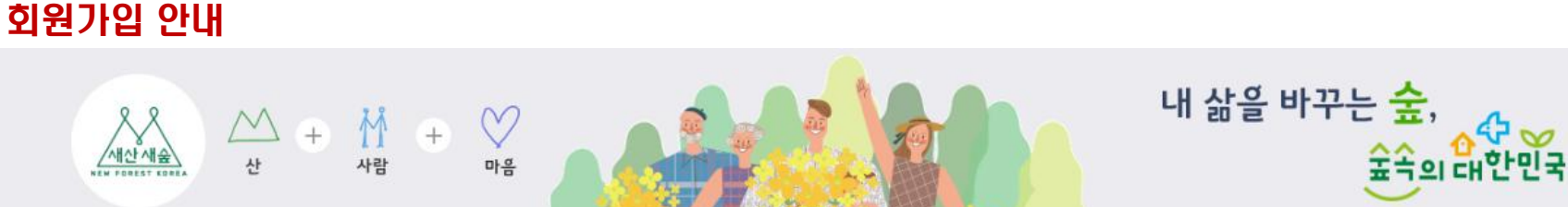

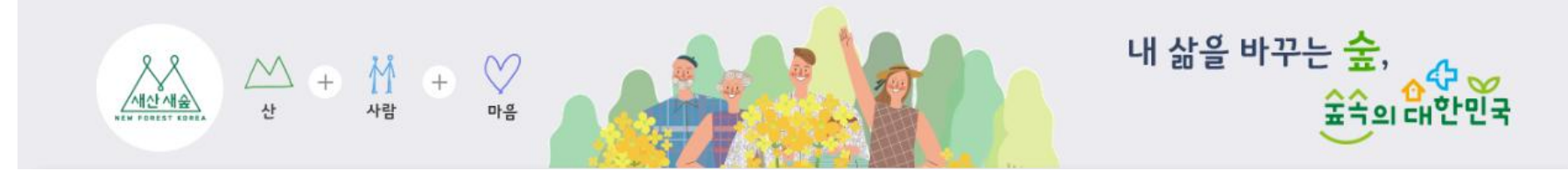

회원가입

| 회원약관                                            | 본엔                                                                                                    | 막인                                                                                                    | 정보입력                 | 기입완료                           |
|-------------------------------------------------|----------------------------------------------------------------------------------------------------|----------------------------------------------------------------------------------------------------|----------------------|--------------------------------|
|                                                 |                                                                                                    |                                                                                                    |                      |                                |
| 필수정보 인                                          | a                                                                                                    |                                                                                                    |                      |                                |
| 21028                                           |                                                                                                    |                                                                                                    |                      |                                |
| 이름*                                             |                                                                                                    |                                                                                                    |                      |                                |
| ofolici.                                        | 4자 이상 ~ :                                                                                                    | 15자 이내 소문자                                                                                                    | 로 입력하세요.             | 2%4Q                           |
| 비일번호*                                           | 명문, 숫자,                                                                                                    | 특수문지(!@#\$%                                                                                                    | M&*면 허용) 조합으로        | 9지리-15지리                       |
| 비밀번호확인*                                         | 입력 오류형                                                                                                    | t지를 위하여 똑같                                                                                                    | 한미 한 번 더 입력합니다       | ŧ.                             |
| 비밀번호 힌트*                                        | 질문을 선택                                                                                                    | 벽해주세요                                                                                                    |                      | 5                              |
|                                                 | 답변을 입력                                                                                                    | 밖해 주세요.                                                                                                    |                      |                                |
|                                                 |                                                                                                    |                                                                                                    |                      | 직접입력 -                         |
| 이메일*                                            |                                                                                                    | 27                                                                                                    |                      |                                |
| 이메일*                                            | 비밀번호분                                                                                                    | 실시/매일링시                                                                                                    | 비스 이용 시 필요           |                                |
| 이메일*                                            | 비밀번호 분                                                                                                    | 실시/매일링치                                                                                                    | 해비스 이용 시 필요          |                                |
| 이해일*                                            | 비밀번호불                                                                                                    | 실시/태일링치                                                                                                    | 네비스 이용 시 필요          |                                |
| 이메일*                                            | 비밀번호분                                                                                                    | 실시/매일링치                                                                                                    | 네비스 이용 시 필요          |                                |
| ole#81.                                         | 비밀번호분                                                                                                    | 실시/배일링치                                                                                                    | 네비스 마용 시 필요          |                                |
| <sup>아메일•</sup><br>추가정보 입                       | 비밀번호분                                                                                                    | 실시/매일링치                                                                                                    | 네비스 이용 시 필요          |                                |
| <sup>아메일•</sup><br>추가정보 입                       | 비명번호분                                                                                                    | 실시/매일링치                                                                                                    | 비스이용시 필요             |                                |
| <sup>히메일•</sup><br>추가정보 입                       | 비밀번호분                                                                                                    | 실시/때열링A                                                                                                    | i비스 이용 시 필요          |                                |
| 하메일"<br>추가정보입<br><sup>휴대전화</sup>                | 비밀번호분<br> 려                                                                                                    | · 신<br>성 시 / 배일링 사<br>· ·                                                                                                    | i비스 이용 시 편요<br>-     |                                |
| 아메일"<br>추가정보 입<br>휴대전화<br>일반전화                  | 비밀번호분<br>]력<br>-신막-                                                                                                    | v<br>2 4 / m93 ×<br>2 -                                                                                                    | 博스 아용 시 필요<br>-<br>- |                                |
| 아메일"<br>추가정보입<br>휴대전화<br>일반전화                   | 비밀번호분<br>[려<br>-신덕-<br>-신덕-<br>비밀번호분                                                                                                    | · 신<br>실시/때일링시<br>· · · · · · · · · · · · · · · · · · ·                                                                                                     | 비스 아용 시 필요<br>-<br>- |                                |
| 아메일"<br>추가정보 입<br>휴대전학<br>일반전학<br>주소            | 비밀번호 분<br>-선택-<br>- 신택-<br>비밀번호 분                                                                                                    | · · · · · · · · · · · · · · · · · · ·                                                                                                    | 베스아용시 필요<br>-<br>-   |                                |
| 하메일"<br>추가정보 입<br>휴대전해<br>일반전해<br>주소            | 비밀번호 분<br>-신탁<br>-신탁<br>-신탁<br>-인번호 분<br>우민번호2                                                                                                    | · · · · · · · · · · · · · · · · · · ·                                                                                                    | 베스 아용 시 필요<br>       |                                |
| 하메일"<br>추가정보입<br>휴대전화<br>일반전화<br>주소             | 비밀번호 분<br>-선택-<br>-선택-<br>-선택-<br>-선택-<br>- 인텔턴호 분                                                                                                    | (박) (비안함 시<br>(비안함 시<br>(박) -<br>(박) -<br>(<br>(박) -<br>()<br>(•)<br>-<br>()<br>(•)<br>(•)<br>(•)<br>(•)<br>(•)<br>(•)<br>(•)<br>(•)<br>(•) | 베스 아용 시 편요<br>       |                                |
| 하메일"<br>추가정보입<br>휴대전화<br>알만전화<br>주소<br>편십판마     | 비밀번호 분<br> 격<br>-신덕-<br>-신덕-<br>-신덕-<br>-인덕호 분<br>-<br>- 인호보공제<br>                                                                                                    | · · · · · · · · · · · · · · · · · · ·                                                                                                    | 페스 이용 시 편요<br>       |                                |
| 추가정보 입<br>휴대전화<br>알반전화<br>주소<br>편성분여            | 비밀번호 분<br>- 신덕-<br>- 신덕-<br>- 신덕-<br>- 이번호 분<br>- 인번호 분<br>- 이번호- 교환-<br>- 교환-                                                                                                    | (박) (대인원 사<br>신 시 / 대인원 사<br>이 -<br>신 시 원요<br>이 -<br>신 시 원요<br>이 -<br>이 -<br>이 -<br>이 -<br>이 -<br>이 -<br>이 -<br>이 -<br>이 -<br>이 -                                                                                                    | (1) - 이용시 편요<br>     | 125<br>229<br>229<br>229       |
| 추가정보 입<br>휴대전화<br>알반전화<br>중소<br>권심분야<br>SAS 아이디 | 비밀번호 분<br>-선택-<br>-선택-<br>-선택-<br>비밀번호 분<br>-선택-<br>미필번호 분<br>- 인턴 - 교9<br>- 교9<br>- 교9<br>- 교9<br>- 교9<br>- 교9<br>- 교9<br>- 교9                                                                                                    | (박) - (박) - (박) - (박) - (박) - (박) - (박) - (박) - (박) - (박) - (박) - (박) - (박) - (박) - (박) - (박) - (박) - (박) - (박) - (박) - (박) - (박) - (박) - (박) - (박) - (박) - (박) - (박) - (박) - (박) - (박) - (박) - ([1,1]] - ([1,1]] - ([1,1]]) - ([1,1]] - ([1,1]]) - ([1,1]]) - ([1,1]]                                                                                                    | 111년 이용시 환유<br>      | <br>「X弦 」 代句振列<br>- 見句 」 代句読5月 |
| 추가정보 입<br>휴대전화<br>알반전화<br>주소<br>건성분야<br>SNS 아이디 | 비밀번호 분<br>-신덕-<br>신덕-<br>비밀번호 분<br>-인덕- 신덕-<br>- 신덕-<br>- 신덕-<br>- 신덕-<br>- 신덕-<br>- 신덕-                                                                                                    | 한         한           실시/미인함         ·           ·         ·           ·         ·           ·         ·           ·         ·           ·         ·           ·         ·           ·         ·           ·         ·           ·         ·           ·         ·           ·         ·           ·         ·                                                                                                    | 11년 이용시 환유<br>       | [V조 마산영동계<br>- 관이 마산영장소계       |
| 추가정보 입<br>휴대전화<br>알반전의<br>주소<br>265 아이디         | 비밀번호 분<br> 편<br>- 선택-<br>- 선택-<br>- 비밀번호 분<br>- 인명(호 분<br>- 인명(호 분<br>- 인명(호 분<br>- 인명(호 분<br>- 인명(호 분<br>- 인명(호 분<br>- 인명(호 분)<br>- 인명(호 분)<br>- 인명( <b>호</b> )<br>- 인명( <b>호</b> )<br>- 인명( <b>b</b> )<br>- 인명( <b>b</b> )<br>- 인g( <b>b</b> )<br>- 인g( <b>b</b> )) | (박 신 시 / 예안함 시<br>신 시 / 예안함 시<br>고                                                                                                    | 11년 이용시 환유<br>       | [15章 」 」 仕包括利<br>1-週の 」 仕包括4月  |

- 필수정보 및 추가정보(선택) 입력 후 "가입하기" 클릭

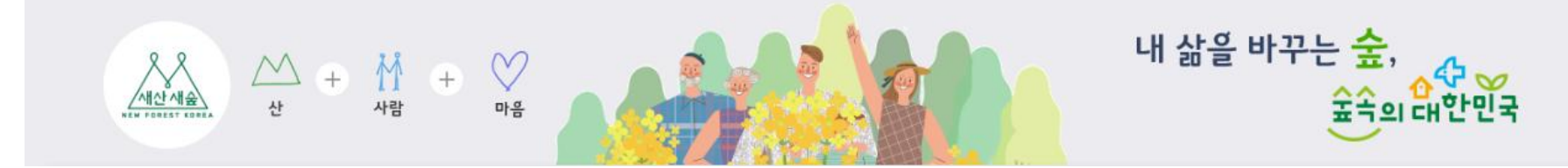

회원가입

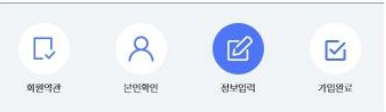

#### 🖉 필수정보 입력

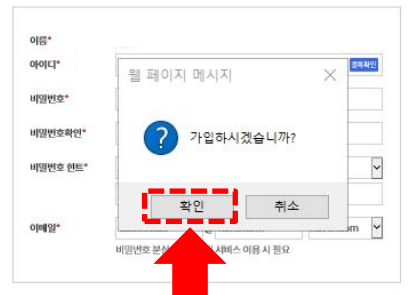

#### 🖉 추가정보 입력

- "가입하시겠습니까?" "확인" 클릭

|         | 23           |                         |
|---------|--------------|-------------------------|
| 일반전화    | -선택- 💙 -     | -                       |
|         | 비밀번호 분실 시 필요 |                         |
| 주소      | Q            |                         |
|         | 우편번호검색을 통해 자 | 등 입력됩니다.                |
|         |              |                         |
| 관심분야    | □정보공개 □휴양-문적 | 하 미산립자원 미산립보호 미산립동계     |
|         | D연구·교육 D통령자료 | 2실 □행정·정책 □민원·참여 □산립청소> |
| SNS 아이디 | • N          | _ • (• )                |
|         |              | D G                     |
|         |              |                         |

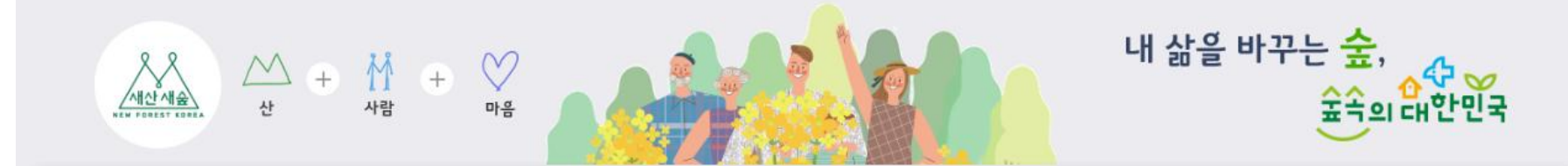

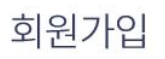

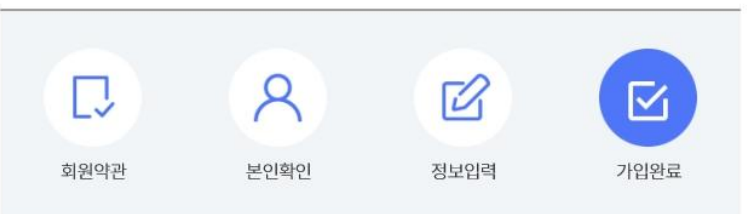

#### 🖉 회원가입완료

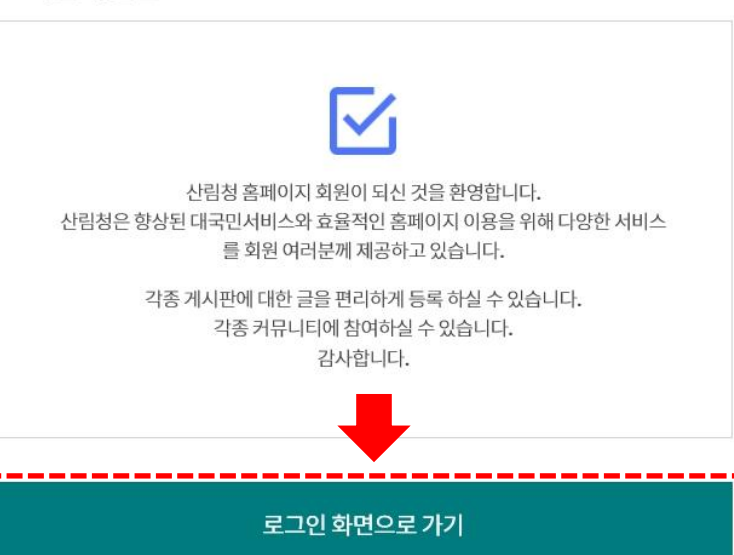

https://forest.an.k

### - "로그인 화면으로 가기" 클릭

## - 아이디, 비밀번호 입력 후 로그인

회원가입 안내

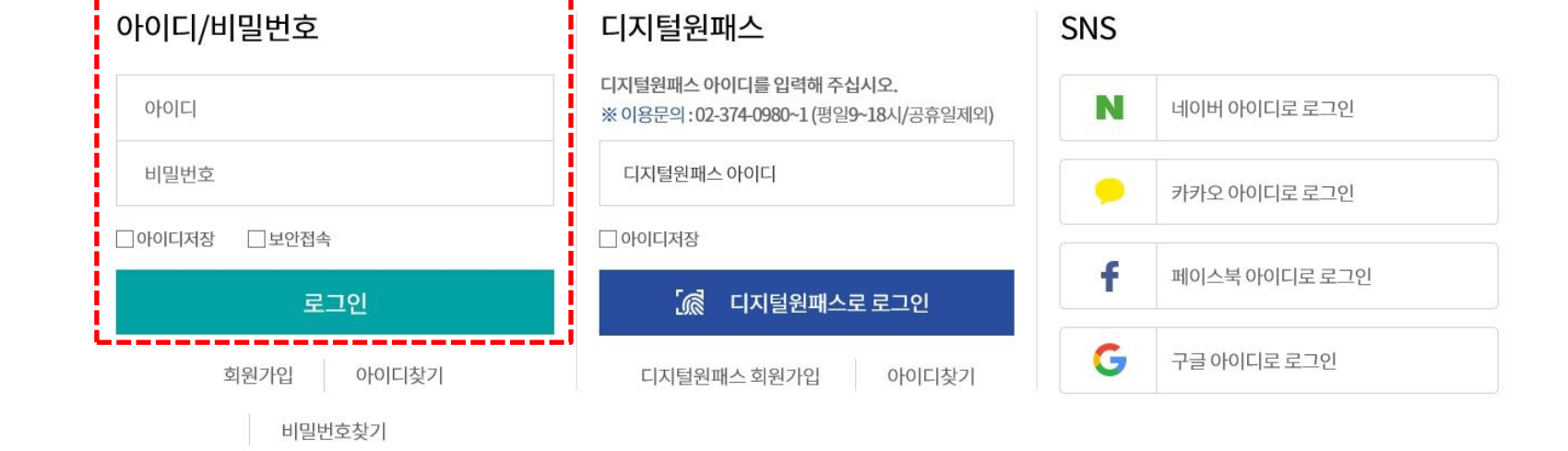

※ 우리청은 대국민 포털 홈페이지 기능 개선 사업을 진행중에 있습니다. 일부 메뉴 및 소속기관 홈페이지 사용시 재로그인 할 수 있으니 참고하시기 바랍니다.

산림청 대국민 포털 사이트에 오신 것을 환영합니다. 로그인 하신 후에 모든 서비스를 더욱 편리하게 이용하실 수 있습니다.

로그인

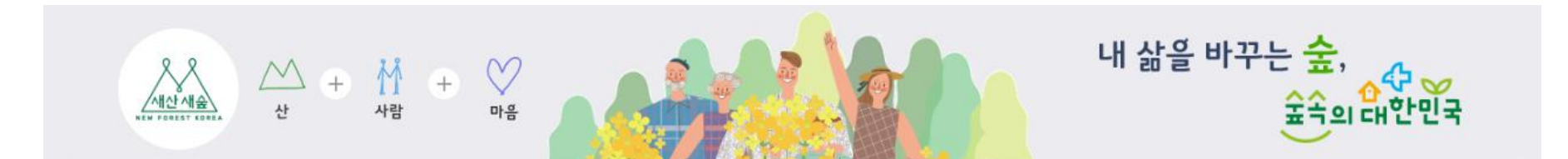

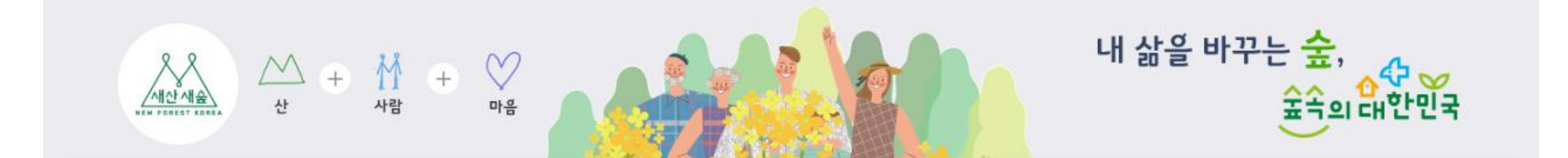

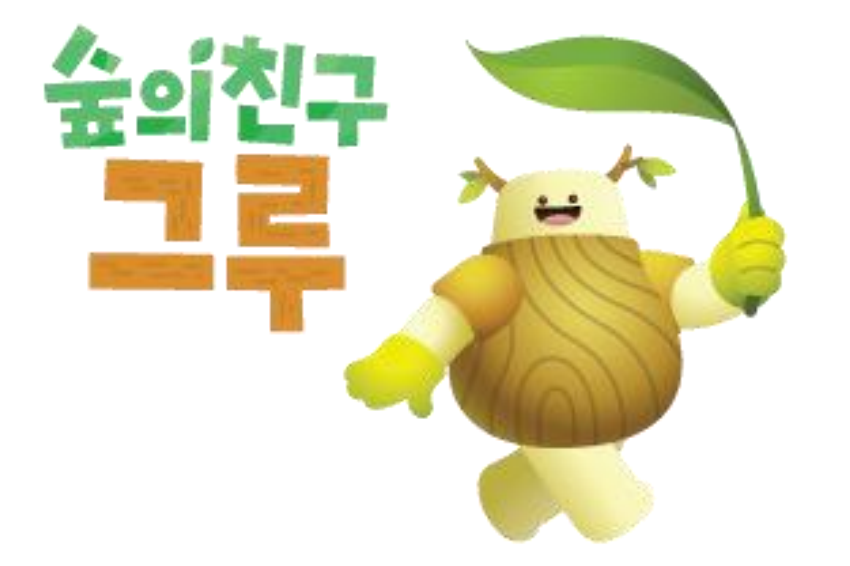

# 예약신청 안내

# - 로그인 하면 해당페이지가 열림, "점봉산 곰배령 예약 및 확인" 클릭

내 삶을 바꾸는 숲,

숲속의 대한민국

관련문의 점봉산산림생태관리센터 양재준, 033-463-8166

- 제주산림과학연구시험림
- 홍릉숲 탐방 🔽
- 장성편백숲
- 원대리 자작나무숲
- └ 찾아오시는길
- └ 점봉산 곰배령 예약확인 및 취소
- └ 점봉산 곰배령 예약안내
- 점봉산
- 산림생태탐방
- 귀산촌
- 산촌
- 산촌/귀산촌
- 산림치유
- 산림레포츠

산림문화

- 수목원/정원

- 산림교육

예약신청 안내

세산세술

휴양복지

산림휴양/숲길

+ ₩ +

사람

사

 $\mathbf{\nabla}$ 

 $\bigotimes$ 

마음

생태안내 프로그램소개

⊘ 문의전화

예약

시작일

생태

팀방일

점봉산 곰배령 예약안내

- 생태탐방센터 033)463-8166(월/화 휴무)

북부지방산림청 033)738-6222~3

11.20~

12.18~

12.22

인제국유림관리소 033)460-8025, 033)460-8022~3

✓ 2019년도 동절기 입산 예약 일정표

※입산 시작일은 기상상황에 따라 변동될 수 있습니다.

11.27~

12.25~

12.29

생태탐방로 안내

12.04~

'20.01.01~

01.05

12.11

01.08~

01.12

점봉산 예약 방법

12.18~

01.15~

01.19

05 of 1/2 71

12.25~

01.22~

01.26

점봉산 곰배령 예약 및 확인

'20.01.01.~

01.29~

02.02

01.08~

02.05~

02.09

01.15~

02.12~

02.16

01.22~

02.19~

02.23

01.29~

02.26~

02.29

#### 예약신청 안내

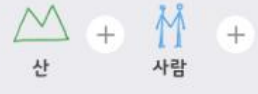

산촌/귀산촌 · 산촌 · 귀산촌 • 산림생태담방 · 접봉산 느<u>정봉산 공배량 예약안내</u> <sup>L</sup> 정봉산 곱배령 예약확인 및 취소 - 찾아오시는 걸 • 앤대리 자작나무숲 장성편백숲 · 용등숲 답방 🗍 • 제주산림과학연구시험립 (사려니오릠) • 산림생태답방소식 • 산림생태답방문의 · 산립생태답방후기 수목장림 도시숲/무궁화

 $\heartsuit$ 

마음

|                                                                       |            | 4          | _ 2020년 02월                                                           | $\longrightarrow$                                                     |                                                                       |                                                                     |
|-----------------------------------------------------------------------|------------|------------|-----------------------------------------------------------------------|-----------------------------------------------------------------------|-----------------------------------------------------------------------|---------------------------------------------------------------------|
| 일요일                                                                   | 월요일        | 화요일        | 수요일                                                                   | 목요일                                                                   | 금요열                                                                   | 토요일                                                                 |
|                                                                       |            |            |                                                                       |                                                                       |                                                                       | 01*<br>예약가능(370명)<br><u>10시 210/250명 가</u><br><u>11시 160/200명 가</u> |
| 02*<br>예약가능(341명)<br><u>10시 216/250명 가능</u><br>11시 125/200명 가능        | 03<br>예약분가 | 04<br>예약불가 | 05*<br>데인가는(440명)<br>10시 242/250영 가능<br>11시 198/200명 가능               | 06*<br>예약가능(450명)<br><u>10시 250/250명 가능</u><br><u>11시 200/200명 가능</u> | 07*<br>예약가능(450명)<br><u>10시 250/250명 가능</u><br><u>11시 200/200명 가능</u> | 08*<br>예약가능(416명)<br><u>10시 221/250명 가</u><br><u>11시 195/200명 가</u> |
| 09*<br>예약가능(441명)<br>10시 248/250영 가능<br>11시 193/200영 가능               | 10<br>예약분가 | 11<br>예약불가 | 12*<br>예약가능(427명)<br><u>10시 227/250명 가능</u><br><u>11시 200/200명 가능</u> | 13*<br>예약가능(442명)<br><u>10시 242/250명 가능</u><br><u>11시 200/200명 가능</u> | 14*<br>예약가능(450명)<br><u>10시 250/250명 가능</u><br><u>11시 200/200명 가능</u> | 15*<br>예약가능(444명)<br><u>10시 250/250명 가</u><br><u>11시 194/200명 가</u> |
| 16*<br>예약가능(447명)<br>10시 247/250명 가능<br>11시 200/200명 가능               | 17<br>예약분가 | 18<br>예약불가 | 19*<br>예약가능(450명)<br><u>10시 250/250명 가능</u><br><u>11시 200/200명 가능</u> | 20*<br>예약가능(419명)<br><u>10시 246(250명 가능</u><br><u>11시 173/200명 가능</u> | 21*<br>예약가능(450명)<br><u>10시 250/250명 가능</u><br><u>11시 200/200명 가능</u> | 22*<br>예약가능(377명)<br><u>10시 179/250명 가</u><br><u>11시 198/200명 가</u> |
| 23*<br>예약가능(448명)<br><u>10시 250/250영 가능</u><br><u>11시 198/200영 가능</u> | 24<br>예약불가 | 25<br>예약불가 | 26*                                                                   | 27*                                                                   | 28*                                                                   | 29*                                                                 |

내 삶을 바꾸는 숲,

40

숲속의 대한민국

- 탐방하고자 하는 날짜 안의 시간 클릭 (날짜는 변경이 불가하오니 주의하시기 바랍니다.)

#### 예약신청 안내

- 약관에 동의 후 "확인"클릭

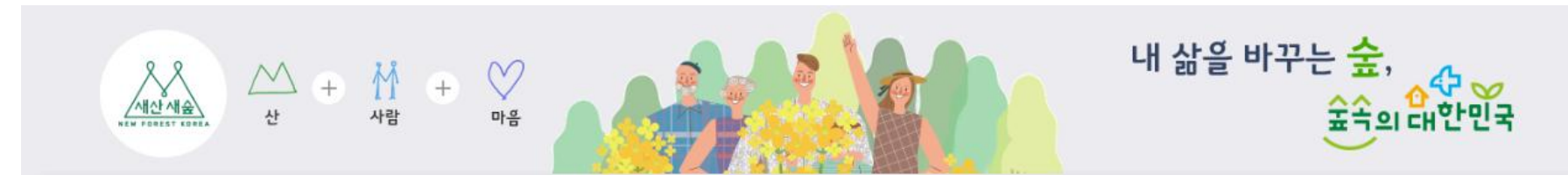

| 휴양복지                                                                                                    | <ul> <li>점봉산 곰배령 예약안내</li> </ul>                                                                                                    | 🧐 관련문의 🛛 점봉산산림생태관리센터 양재준, 033-463-8166                  |
|----------------------------------------------------------------------------------------------------|----------------------------------------------------------------------------------------------------|---------------------------------------------------------|
| 산림휴양/숲길                                                                                                    |                                                                                                    |                                                         |
| 산림문화                                                                                                    | 에이번기 에이번히이 미 치 사                                                                                                    |                                                         |
| 산림교육                                                                                                    | 에닥탁한 꽃 밖도                                                                                                    |                                                         |
| 수목원/정원                                                                                                    | ⑦ 문의전화                                                                                                    |                                                         |
| 산림레포츠                                                                                                    | - 생태탐방센터: 033)463-8166(월/화 휴무)                                                                                                    |                                                         |
| 산림치유                                                                                                    | - 인제국유림관리소:033)460-8025,033)460-8022~3                                                                                                    |                                                         |
| 산촌/귀산촌 🔹                                                                                                    | - 국부사공산남장:033)138-0222~3                                                                                                    |                                                         |
| - 산촌                                                                                                    | 🛗 예약현황 및 신청 😰 약관동의                                                                                                    | 🖉 정보입력                                                  |
| - 귀산촌                                                                                                    |                                                                                                    |                                                         |
| • 산림생태탐방                                                                                                    | 🖉 입산안내 및 탐방 시 주의사항                                                                                                    |                                                         |
| <ul> <li>▲점봉산 곱배킹 예약한인내</li> <li>● 점봉산 곱배킹 예약화인 및 취소</li> <li>&gt; 찾아오시는길</li> <li>9 인데리 지적나무숲</li> <li>• 장성판백숲</li> <li>• 홍릉숲 탑방 □</li> <li>• 제순산립고학연구시험점<br/>(사리나오름)</li> <li>• 산립생태당방소식</li> </ul> | <ul> <li>✓ 입산안내</li> <li>입산 가능일 : 수 ~ 일요일</li> <li>담방로 휴무, 월요일, 화요일</li> <li>- 시기병, 요일별 입산 기간</li> <li>가. 하절기 1일 3의: 09시, 10시, 11시</li> <li>나. 동절기 1일 2의: 10시, 11시</li> <li>기상여긴 및 기타 사정으로 입산 시간 변경 및 입산이 통제 될 수 있습</li> </ul> | 니다. ~                                                   |
| <ul> <li>산림생태탐방문의</li> <li>사리새태타반호기</li> </ul>                                                                                                    | 013                                                                                                    | 1 약전에 총의 합니다.                                           |
|                                                                                                    | ∅ 개인정보 제공 및 활용·이용 동의(안)                                                                                                    |                                                         |
| 구족장님<br>도시숲/무궁화                                                                                                    | <ul> <li></li></ul>                                                                                                    | 명보를 수집하고 있습니다. ^<br>하번호, 신청지 IP (선택 항목)동행자 성명           |
|                                                                                                    | ✓ 귀하로부터 취득한 개인정보는 개인정보보호법 제15조 및 제24조에서<br>것입니다. (본례의 목적 범위를 초과하여 처리하거나 제3자에게 제공하<br>                                                                                                    | 정하는 바에 따라 처리 목적 이외에는 사용되지 않으며 변경 시에는 사전 동의를 구할<br> 지다.) |
|                                                                                                    | $\Sigma_{29}$                                                                                                    | 의 약 <u>२ </u> <u>ठ</u> 의합니다.<br>확인                      |

## - 신청자 이름 (자동입력 되어 있음, 변경불가), 신청자 생년월일 입력

| 휴양복지                                              | <ul> <li>· 점봉산 곰배령 예약안내</li> </ul>              | 🛞 स                           | 련문의   점봉산산림생태관리센터 양재준, 033-463-816 | 6       |
|---------------------------------------------------|-------------------------------------------------|-------------------------------|------------------------------------|---------|
| 산림휴양/숲길                                           |                                                 |                               |                                    | 3       |
| 산림문화                                              |                                                 |                               |                                    |         |
| 산림교육                                              | 예약하기 예약확인 및 주                                   | 12                            |                                    |         |
| 수목원/정원                                            | @ 무이저하                                          |                               |                                    |         |
| 산림레포츠                                             | <ul> <li>생태탐방센터: 033)463-8166(월/화휴무)</li> </ul> |                               |                                    |         |
| 산림치유                                              | - 인제국유림관리소:033)460-8025,033)460-8022            | ~3                            |                                    |         |
| 산촌/귀산촌 ▼                                          | - 북부지방산림청:033)738-6222~3                        |                               |                                    |         |
| <ul> <li>・ 从本</li> </ul>                          | 🗰 예약현황및신청                                       | 한관동의 정보입력                     | (조) 예약완료                           |         |
| - 귀산촌                                             |                                                 |                               |                                    | _       |
| - 산림생태탐방                                          | 현재 예약완료된 단계가 아니므로 예약정보 지연                       | 신청시 조기 마감될 수 있습니다.            |                                    |         |
| * <u>정봉산</u><br>노정봉사 고배려 예약아내                     |                                                 |                               |                                    |         |
| · 점봉산 곰배령 예약확인 및 취소                               | 🖉 신성사성보                                         |                               | * 는 필수사항입니다. 반드시 입력하여 주시기 바랍니다     | н.<br>Т |
| · 찾아오시는길<br>• 원대리 자작나무숲                           | 이름* 생                                           | 년월일 6자리* * 정확                 | 하지 않을 시 입산이 거부될 수 있습니다.            |         |
| <ul> <li>· 장성편백숲</li> <li>· 홍릉숲 탐방 </li> </ul>    |                                                 |                               |                                    |         |
| <ul> <li>제주산림과학연구시험림</li> <li>(사려니요르)</li> </ul>  | 예약인원 신청자 🖌                                      |                               |                                    |         |
| (시나나도금)<br>• 산림생태탐방소식<br>• 산림생태탐방문의<br>• 산림생태탐방후기 | 신청자 휴대폰번호*                                      | *"-"를 빼고입력해주세요. 중복체크 및 인증번호 ! | 발송                                 |         |
| 수목장림                                              |                                                 |                               |                                    |         |
|                                                   | 🖉 예약정모                                          |                               |                                    |         |

#### 예약신청 안내

# - 동행자가 있을 시 신청자+1명 선택 후 동행자 이름 입력 [입산 시 신분증 지참 必] ※ 입산 시 신청자, 동행자 본인이 아닐 경우 입산이 불허되오니 주의하여 주시기 바랍니다.

| 78                                                      | ч <u>н</u>                                                              | 2 Minut                 |                         |                               | * - 21 CH |
|---------------------------------------------------------|-------------------------------------------------------------------------|-------------------------|-------------------------|-------------------------------|-----------|
| 휴양복지                                                    | ▲ 점봉산 곰배령 예약                                                            | 약안내                     | 🌚 관련문의                  | 점봉산산림생태관리센터 양재준, 033-463-8166 |           |
| 산림휴양/숲길                                                 |                                                                         |                         |                         |                               |           |
| 산림문화                                                    | 예약하기                                                                    | 예약확인 및 취소               |                         |                               |           |
| 산림교육                                                    | And And                                                                 | A.L.1540-               |                         |                               |           |
| 수목원/정원                                                  | 💋 문의전화                                                                  |                         |                         |                               |           |
| 산림레포츠                                                   | - 생태탐방센터:033)463-8166(월                                                 | /화 휴무)                  |                         |                               |           |
| 산림치유                                                    | <ul> <li>인제국유림관리소:033)460-802</li> <li>북부지방산림청:033)738-6222~</li> </ul> | 5, 033)460-8022~3<br>-3 |                         |                               |           |
| 산촌/귀산촌 🔻                                                |                                                                         |                         |                         |                               |           |
| - 산촌                                                    | 💮 예약현황 및 신청                                                             | 약관동의                    | 🖉 정보입력                  | 🖄 예약완료                        |           |
| - 귀산촌<br>- 산림생태탐방<br>- <u>점봉산</u>                       | ✓ 현재 예약완료된 단계가 아니므로                                                     | 예약정보 지연 신청시 조기 마감될      | 수 있습니다.                 |                               |           |
| <sup>L</sup> <u>정봉산 금배령 예약안내</u><br>L 정봉산 금배령 예약확인 및 취소 | 🖉 신청자정보                                                                 |                         | *는 필수                   | 누사항입니다. 반드시 입력하여 주시기 바랍니다.    |           |
| <ul> <li>- 찾아오시는길</li> <li>- 원대리 자작나무숲</li> </ul>       | 이름*                                                                     | 생년월일 6자리*               | * 정확하지 않                | 을 시 입산이 거부될 수 있습니다.           |           |
| • 장성편백숲<br>• 흥릉숲 탐방 🗋                                   |                                                                         |                         |                         |                               |           |
| <ul> <li>제주산림과학연구시험림<br/>(사려니오름)</li> </ul>             | 예약인원 신청자 + 1명                                                           |                         |                         |                               |           |
| <ul> <li>산림생태탐방소식</li> <li>산림생태탐방문의</li> </ul>          | 동행자 정보*                                                                 | * 입산 시 본인 확인을 위         | 해 동행자 성명을 정확하게 기재해 주세요. |                               |           |
| * 산림생태탐방후기                                              | 신청자 휴대폰번호*                                                              | *"-"를 뼤고 입력             | 해주세요. 중복체크 및 인증번호 발송    |                               |           |
| 수목장림                                                    |                                                                         |                         |                         |                               |           |
| 도시숲/무궁화                                                 | 💋 예약정보                                                                  |                         |                         |                               |           |
|                                                         | <b>예약일</b> 2020년 02월 05일                                                | 예약시간* 서태                | ★ 하계(4월~10월:09시,1       | 10시, 11시)                     |           |

# ② "입력하신 번호는 사용이 가능합니다." "확인" 클릭

# 예약월 2020년 02월 05일 예약시간 선택 (이 역신 0 여약신 0 여약신 0

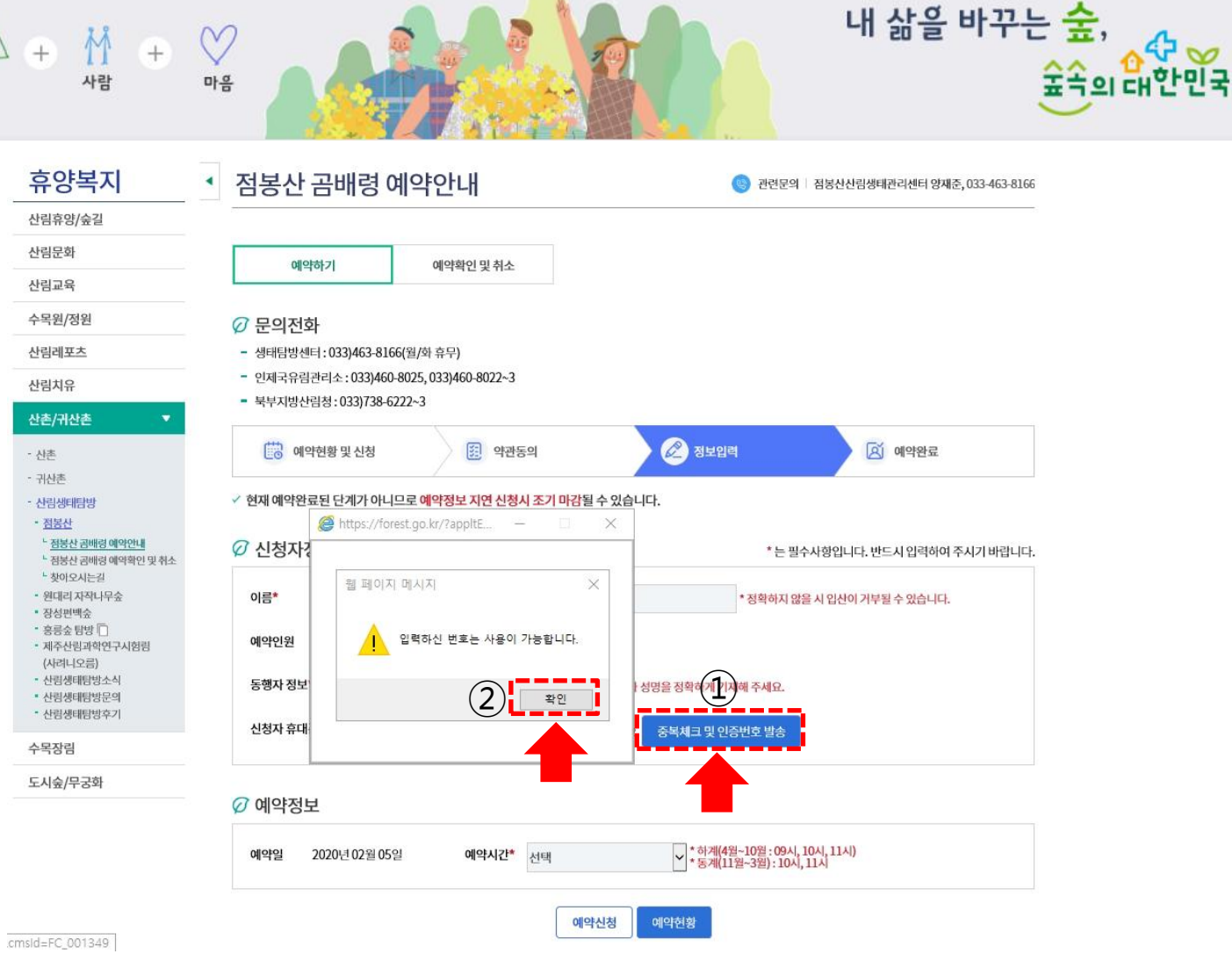

새산새숲

NEW FOREST KOR

사

## - 문자로 전송된 인증번호 입력 후 "확인" 클릭

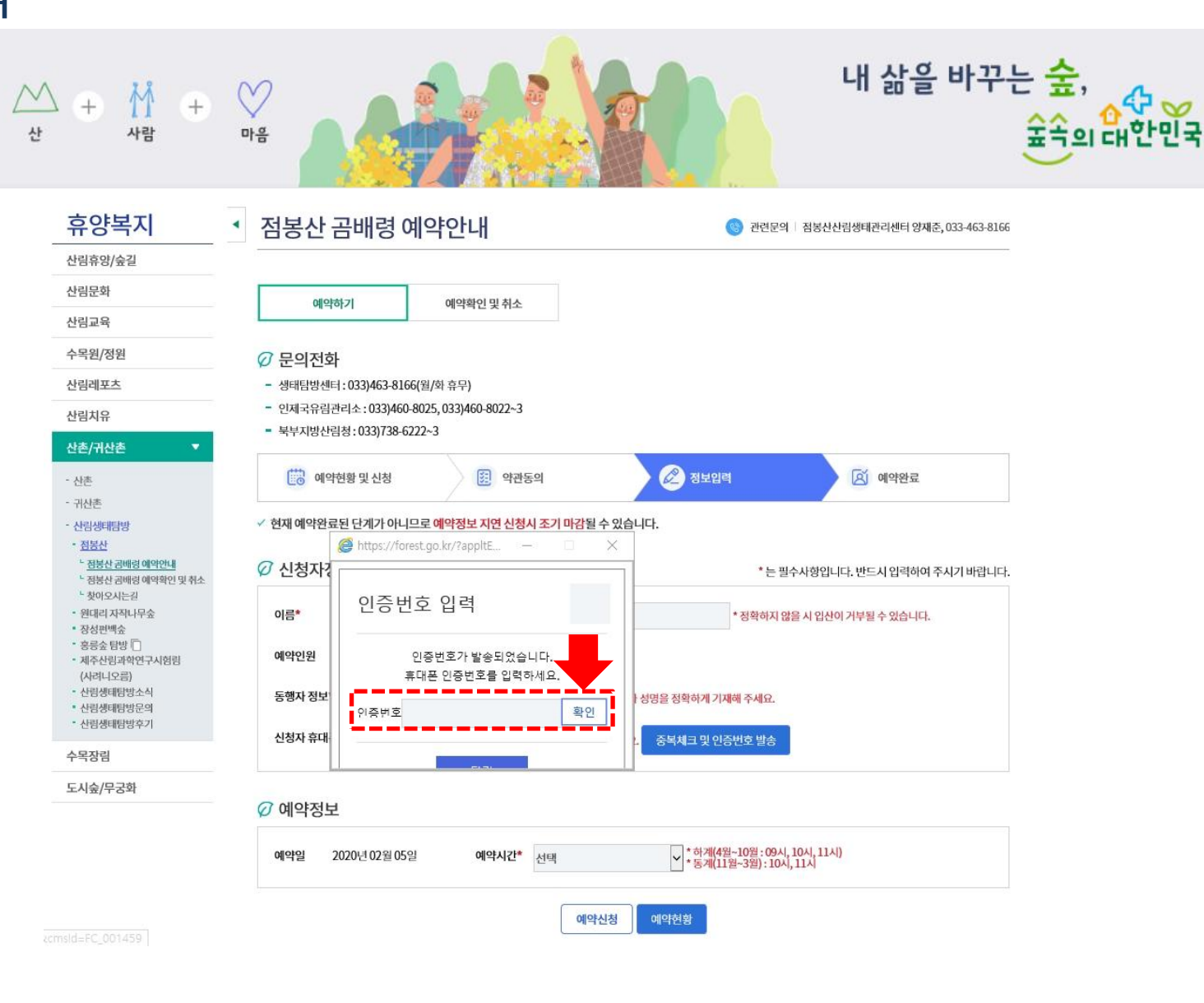

40

#### 예약신청 안내

0

새산새숲

NEW FOREST KORE

#### "인증번호가 확인되었습니다." "확인" 클릭 —

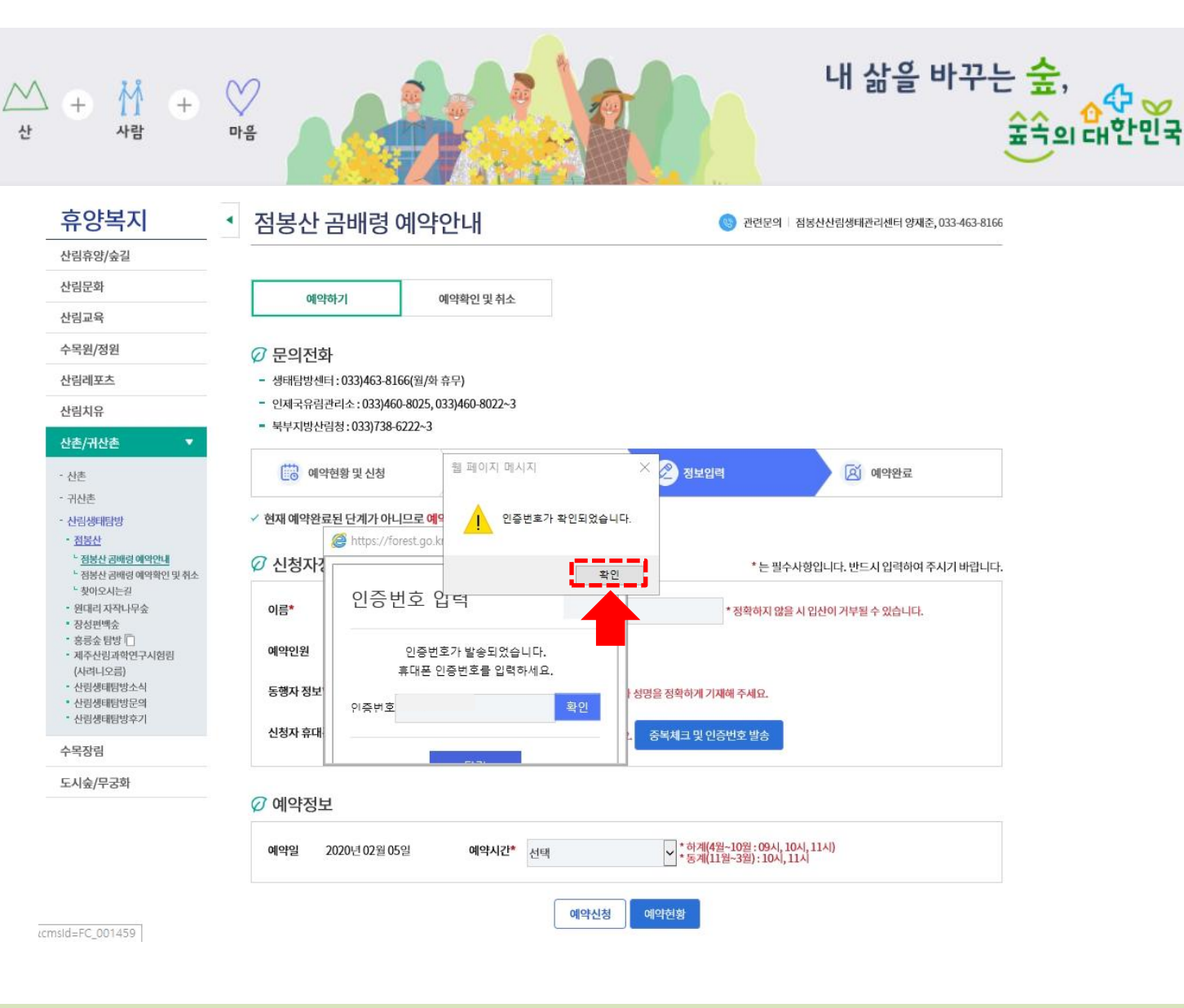

40

새산새숲

#### "예약시간" 선택 후 ② "예약신청" 클릭 (1)"신청하겠습니까?" "확인" 클릭 (확인을 클릭하지 않으면 신청이 안됩니다.) (3)

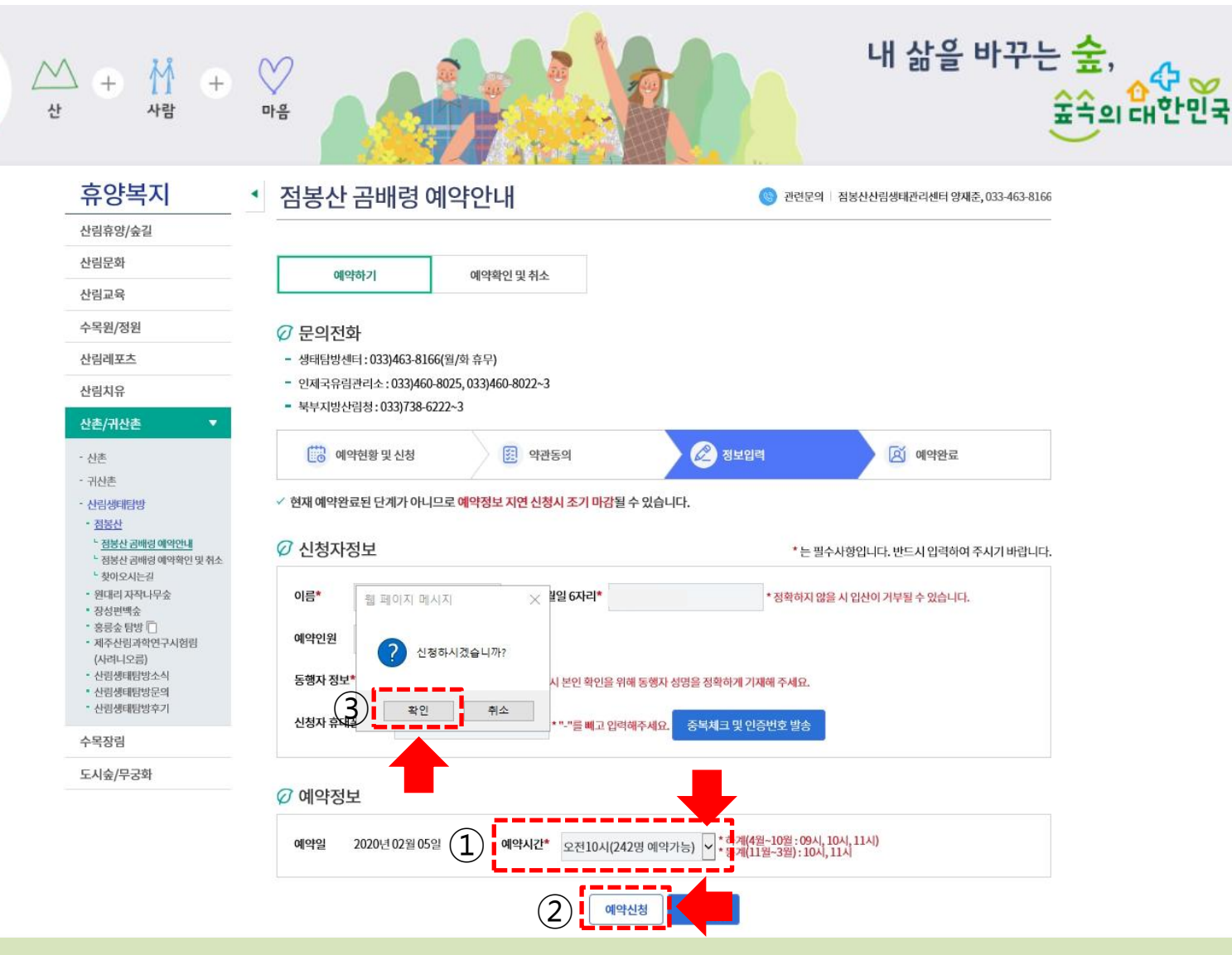

47 00

### 예약신청 안내

새산 새 숲

NEW FOREST KOR

#### 예약신청 안내

| ····································                                                             | + ♥<br><sup>1</sup> · · · · · · · · · · · · · · · · · · ·                                                                                                    |
|--------------------------------------------------------------------------------------------------|----------------------------------------------------------------------------------------------------|
| ○ 산림청 별다녀운정부                                                                                     | 산림청소개 산림정책 휴양복지 행정정보 민원/소통 정보공개 🕺 🔍 🔳                                                                                                    |
| (î) <sup>유양복지</sup> ✓<br><b>휴양복지</b><br>산림휴양/숲길<br>산림문화                                          | 산존/귀산존       산 김생태답방       ▲ 점통산 골배경 예약안내       ▲         ▲ 점통산 금배경 예약안내       ▲       ●         ▲ 점통산 금배경 예약안내       ▲       ●         ▲ 점통산 금배경 예약안내       ▲       ●         ▲ 점통산 금배경 예약안내       ▲       ●         ▲ 점통산 금배경 예약안내       ▲       ●         ▲ 점통산 금배경 예약안내       ▲       ●         ▲ 점통산 금배경 예약안내       ▲       ●         ▲ 점통산 금배경 예약안내       ●       ●         ▲ 전통산 금배경 예약안내       ●       ●         ●       관련문의 점통산산림생태관리센터 양재준,033-463-8166       ●         ●       ●       ●       ●         ●       ●       ●       ●         ●       ●       ●       ●         ●       ●       ●       ●         ●       ●       ●       ●         ●       ●       ●       ●         ●       ●       ●       ●         ●       ●       ●       ●         ●       ●       ●       ●         ●       ●       ●       ●         ●       ●       ●       ●         ●       ●       ●       ●         ● |
| 산림교육<br>수목원/정원<br>산림레포츠<br>산림치유<br>산촌/귀산촌 ▼                                                      | <ul> <li>✓ 문의전화</li> <li>생태탐방센터: 033)463-8166(월/화 휴무)</li> <li>인제국유림관리소: 033)460-8025, 033)460-8022~3</li> <li>북부지방산림청: 033)738-6222~3</li> </ul>                                                                                                    |
| - 산촌<br>- 귀산촌<br>- 산림생태탐방<br>- <u>정봉산</u><br>- <u>정봉산</u><br>- 정봉산 금배령 예약한내<br>- 정봉산 금배령 예약한민 취소 | 한 예약현황 및 신청 🗵 약관동의 🖉 정보입력          전동리 곰배령 예약이 완료되었습니다.                                                                                                    |
| · 찾아오시는길<br>· 원대리 자작나무숲<br>· 장성편백숲<br>· 홍릉숲 탐방 □<br>· 제주산림과학연구시험림<br>(사러니오름)                     | 진동리 곰배령 예약확인 및 취소 예약현황                                                                                                    |

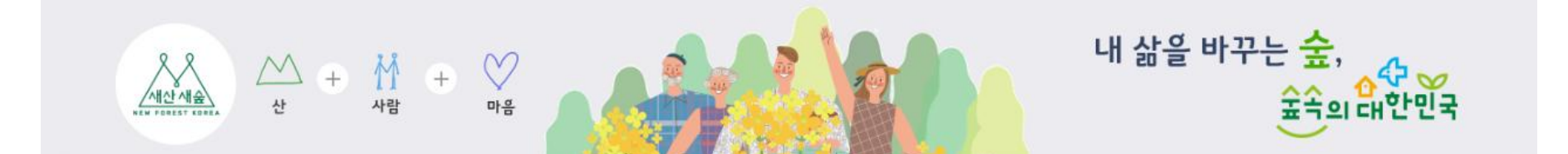

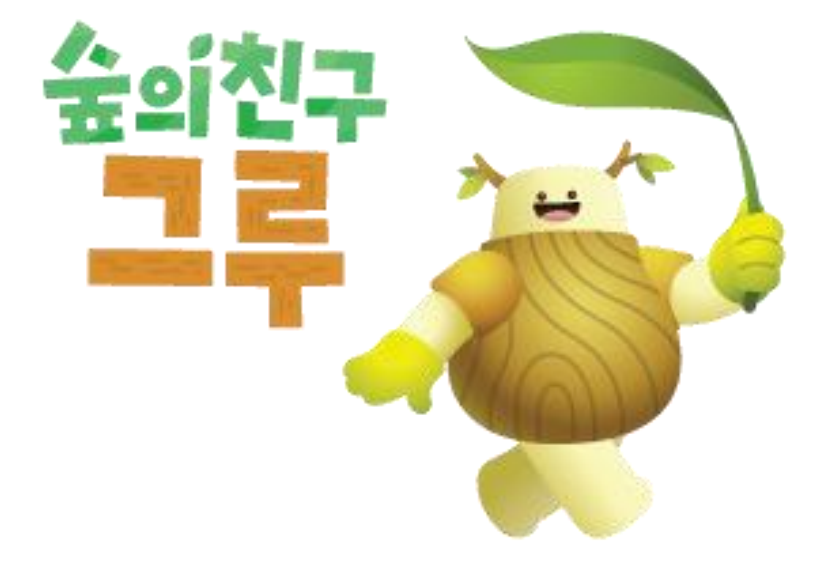

# 예약확인 및 변경ㆍ취소 안내

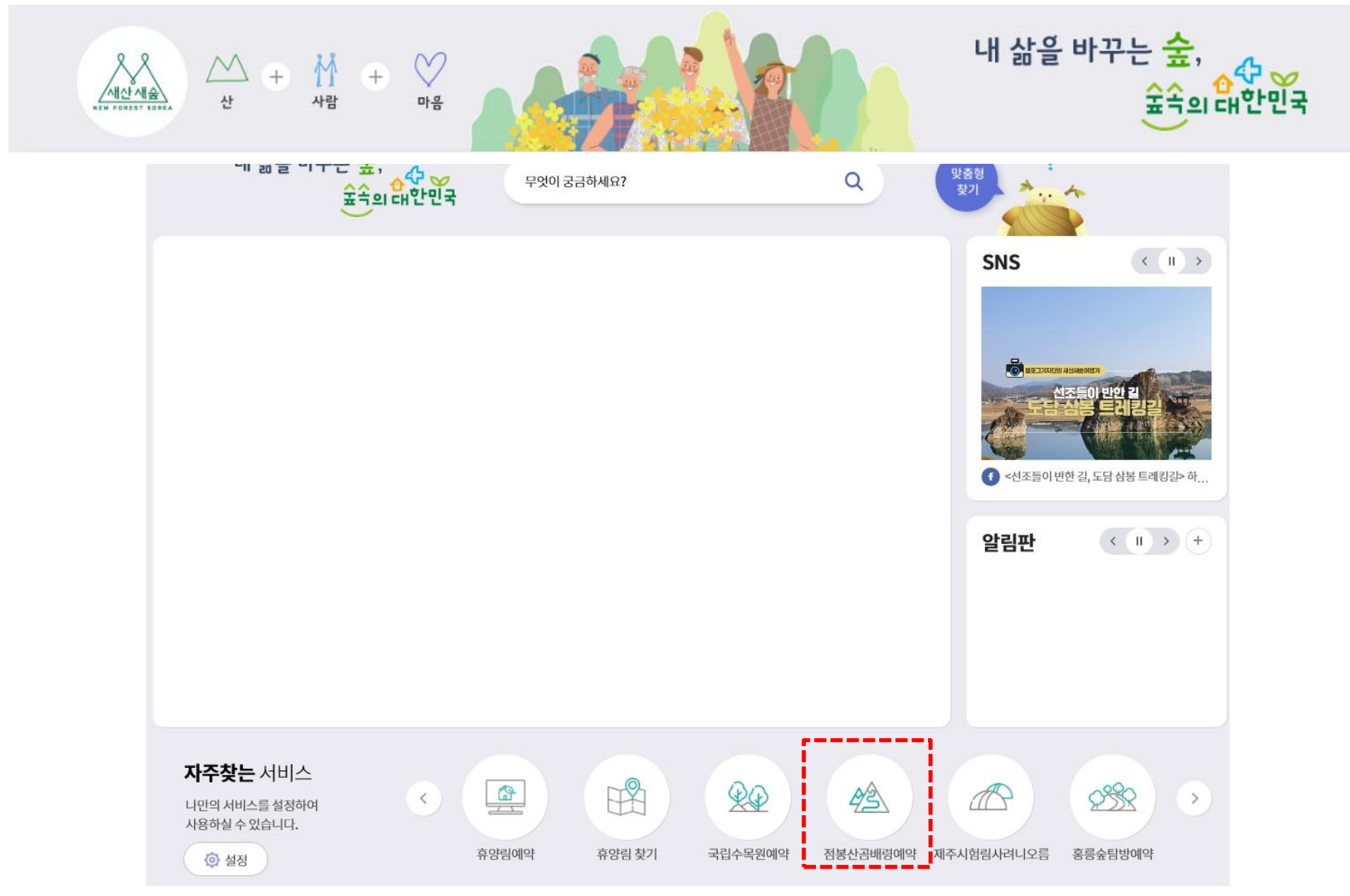

### - 산림청 홈페이지(<u>www.forest.go.kr</u>) 접속, 화면 중단의 "점봉산 곰배령 예약" 클릭

# - "점봉산 곰배령 예약 및 확인" 클릭 ※ 로그인 페이지로 이동

- 제주사림과할여구시험림
- 홍릉숲 탐방 🔽
- 장성편백숲
- 원대리 자작나무숲
- └ 찾아오시는길
- └ 점봉산 곰배령 예약확인 및 취소
- └ 점봉산 곰배령 예약안내
- 점봉산
- 산림생태탐방
- 산촌 - 귀산촌

#### 산촌/귀산촌

- 산림치유
- 산림레포츠
- 수목원/정원

- 산림문화

- 산림교육

세산세술

휴양복지

산림휴양/숲길

예약확인 및 변경·취소 안내

사

 $\mathbf{\nabla}$ 

△ + 👖 +

사람

M

마음

생태안내 프로그램소개

✓ 문의전화

예약

시작일

생태

팀방일

점봉산 곰배령 예약안내

- 생태탐방센터 033)463-8166(월/화 휴무)

- 북부지방산림청 033)738-6222~3

11.20~

12.18~

12.22

인제국유림관리소 033)460-8025, 033)460-8022~3

✓ 2019년도 동절기 입산 예약 일정표

※입산 시작일은 기상상황에 따라 변동될 수 있습니다.

11.27~

12.25~

12.29

생태탐방로 안내

12.04~

'20.01.01~

01.05

12.11

01.08~

01.12

점봉산 예약 방법

12.18~

01.15~

01.19

05 of 1/2 71

12.25~

01.22~

01.26

점봉산 곰배령 예약 및 확인

'20.01.01.~

01.29~

02.02

01.08~

02.05~

02.09

01.15~

02.12~

02.16

01.22~

02.19~

02.23

01.29~

02.26~

02.29

내 삶을 바꾸는 숲,

숲속의 대한민국

관련문의 점봉산산림생태관리센터 양재준, 033-463-8166

## - 아이디, 비밀번호 입력 후 "로그인" 클릭

예약확인 및 변경 · 취소 안내

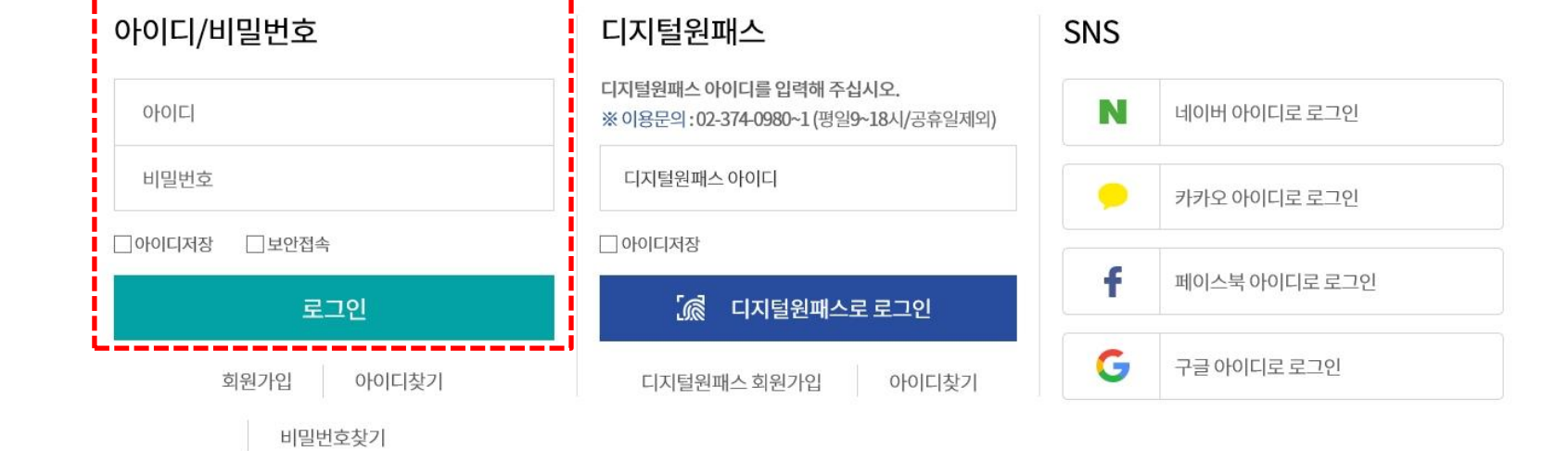

※ 우리청은 대국민 포털 홈페이지 기능 개선 사업을 진행중에 있습니다. 일부 메뉴 및 소속기관 홈페이지 사용시 재로그인 할 수 있으니 참고하시기 바랍니다.

산림청 대국민 포털 사이트에 오신 것을 환영합니다. 로그인 하신 후에 모든 서비스를 더욱 편리하게 이용하실 수 있습니다.

로그인

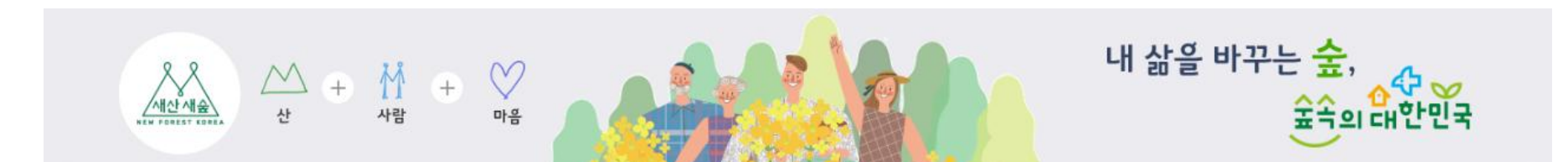

# - 로그인 하면 해당페이지가 열림, - 예약 확인 및 변경· 취소 시 "점봉산 곰배령 예약 확인 및 취소" 클릭

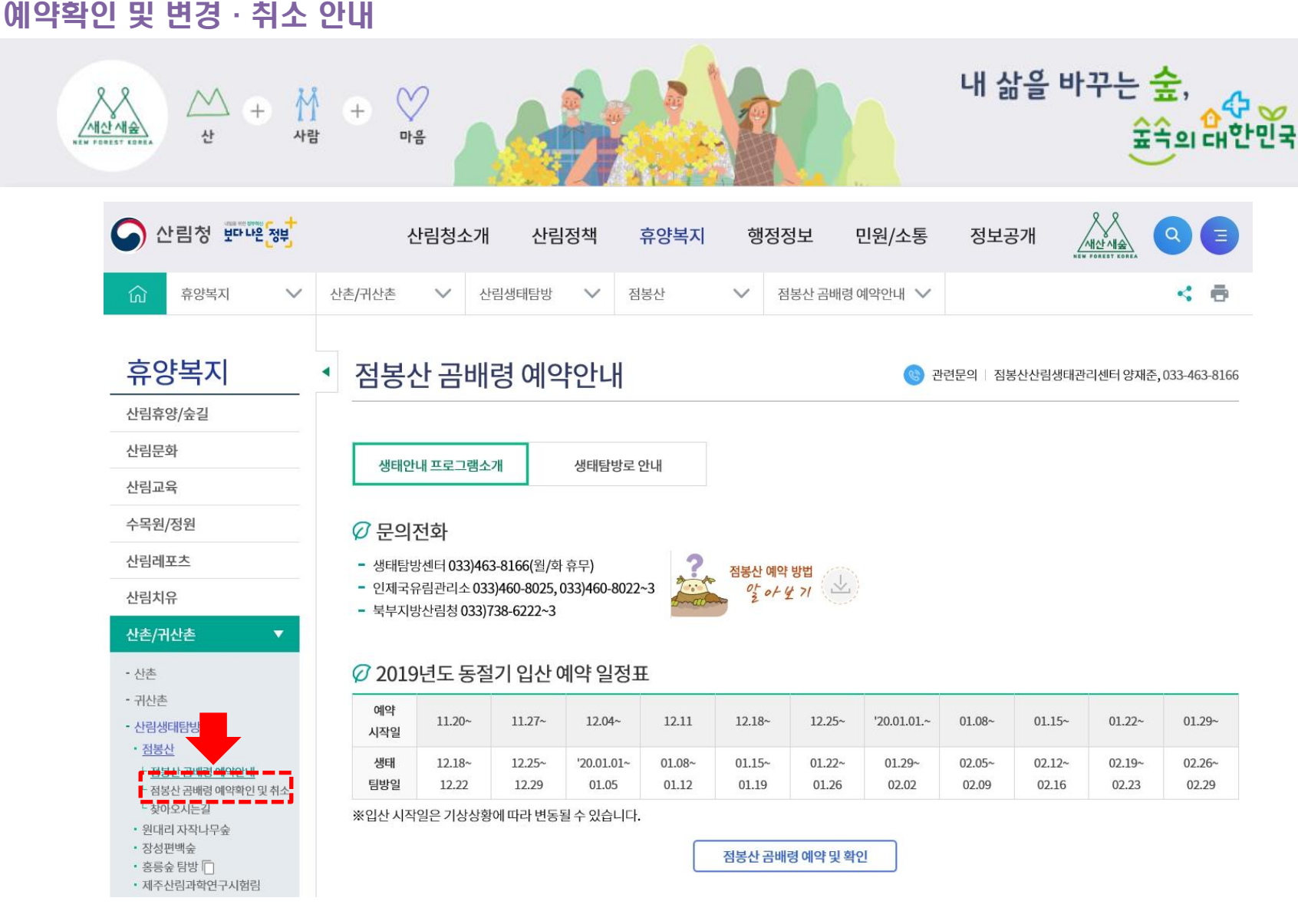

# 예약 확인 가능 "신청자, 신청자 생년월일, 휴대폰, 동행자, 예약일, 예약시간, 예약상태" 예약 변경 시 "예약변경" 클릭(예약변경은 1회만 가능) ※예약일은 변경 불가 (예약일 변경 원할 시 취소 후 재예약)

| <ul><li>휴양복지 </li></ul>                      | 산촌/귀산촌 🗸 | 산림생태탐방 🗸 🗸 | 점봉산     | $\sim$ | 점봉산 곰배령 예약확인 및 취소 🗸 | 4 |
|----------------------------------------------|----------|------------|---------|--------|---------------------|---|
| 휴양복지                                         | ▲ 점봉산 곰  | 배령 예약확     | 인 및 취소  |        |                     |   |
| 산림휴양/숲길                                      |          |            |         |        |                     |   |
| 산림문화                                         | 에야하기     | ollob      | 하이 미 치ㅅ |        |                     |   |
| 산림교육                                         | 예약야기     | 에약         | 확인 및 위소 |        |                     |   |
| 수목원/정원                                       | 🕜 예약확인 및 | 취소         |         |        |                     |   |
| 산림레포츠                                        | 시처자      |            |         |        |                     |   |
| 산림치유                                         | 184      |            |         |        |                     |   |
| 산촌/귀산촌 ▼                                     | 신청자 생년월일 |            |         |        |                     |   |
| - 산촌                                         | 휴대폰      |            |         |        |                     |   |
| - 귀산촌                                        | 동행자      |            |         |        |                     |   |
| - 산림생태탐방<br>- <u>점봉산</u>                     | 예약일      |            |         |        |                     |   |
| └ 점봉산 곰배령 예약안내<br>└ <u>점봉산 곰배령 예약확인 및 취소</u> | 예약시간     |            |         |        |                     |   |
| 느 찾아오시는길                                     | 예약상태     |            |         |        |                     |   |

예약확인 및 변경 · 취소 안내

## - 입산시간 변경은 불필요(09:00~11:00까지 입산 가능)

## ※ 신청인원이 마감되었을 경우 동행자 추가 불가

## - 신청자는 변경이 불가하며, 동행자 추가 및 변경 가능

|                                             |                                           | 1 Privel         |                                                                     |                   |
|---------------------------------------------|-------------------------------------------|------------------|---------------------------------------------------------------------|-------------------|
| ☆ 휴양복지 ✓                                    | 산촌/귀산촌 🗸 산림생태탐방                           | ✓ 점봉산 丶          | ✓ 점봉산 곰배령 예약확인 및 취소 ✓                                               | < 8               |
|                                             |                                           |                  |                                                                     |                   |
| 우양독시                                        | · 섬봉산 곰배뎡 예약                              | 각왁인 및 쉬소         |                                                                     |                   |
| 림휴양/숲길                                      |                                           |                  |                                                                     |                   |
| 림문화                                         | 예약하기                                      | 예양화인 및 취소        |                                                                     |                   |
| 릠교육                                         |                                           |                  |                                                                     |                   |
| 목원/정원                                       | 🖉 문의전화                                    |                  |                                                                     |                   |
| 림레포츠                                        | - 생태탐방센터: 033)463-8166(월                  | /화 휴무)           |                                                                     |                   |
| 맄치유                                         | - 인제국유림관리소:033)460-802                    | 5,033)460-8022~3 |                                                                     |                   |
| 초/귀산촌 ▼                                     | <ul> <li>북부지방산림청:033)738-6222-</li> </ul> | -3               |                                                                     |                   |
| الله الله الله الله الله الله الله الله     | 🖉 신청자정보                                   |                  | * 는 필수사항입니다. 빈                                                      | 드시 입력하여 주시기 바랍니다. |
| ·····································       |                                           |                  |                                                                     |                   |
| 림생태탐방                                       | 이름*                                       | 생년월일 6자리*        | *정확하지 않을 시 입산이 거부                                                   | 될 수 있습니다.         |
| <u>역봉산</u><br>점봉산 곱배령 예약안내<br>고보 다 고배경 예약안내 | 예약인원 신청자 + 1명                             | ~                |                                                                     |                   |
| 점봉산 금배영 예약확인 및 취소<br>찾아오시는길                 | 동해자 정부*                                   | * 이사 비 보이 하이우    | 의해 도해다 서며은 저희하게 가대해 주네요                                             |                   |
| 원대리 자작나무숲<br>당성편백숲                          | 00101                                     | 10 시 C C 독신을     | 11에 동맹시 영웅을 당확하게 가세에 구세요.                                           |                   |
| 홍릉숲 탐방 🗋<br>제주산림과학연구시험림<br>사려니오르)           | 신청자 휴대폰번호*                                | *변경불가            |                                                                     |                   |
| 산림생태탐방소식<br>산림생태탐방문의                        | 🕜 예약정보                                    |                  |                                                                     |                   |
| 산림생태탐방후기                                    |                                           |                  |                                                                     |                   |
| 록장림                                         | 예약일 2020년 02월 05일                         | 예약시간* 오전10시(     | 240 명 예약가능) 💙 *하계(4월~10월 : 09시, 10시, 11시)<br>*동계(11월~3월) : 10시, 11시 |                   |
| 니숲/무궁화                                      | L                                         |                  |                                                                     |                   |
|                                             |                                           | 19lb             | HZ MOROLA                                                           |                   |

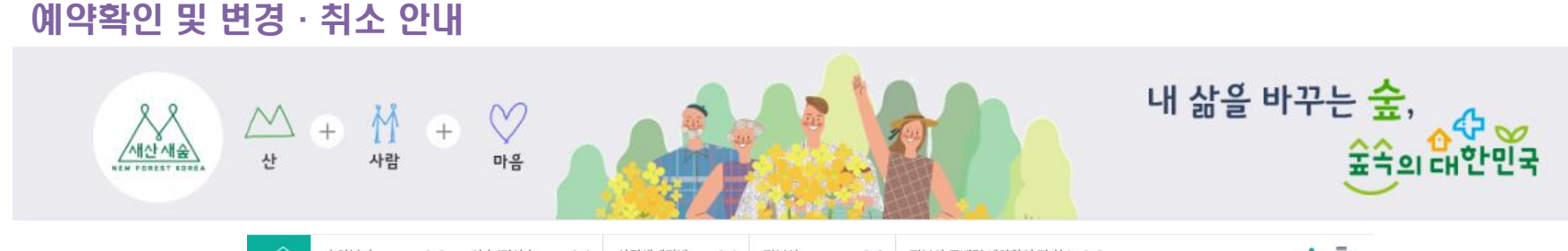

#### "예약변경"클릭 "예약정보 변경은 1회만 가능합니다. 변경하시겠습니까?" "확인"클릭 (2)

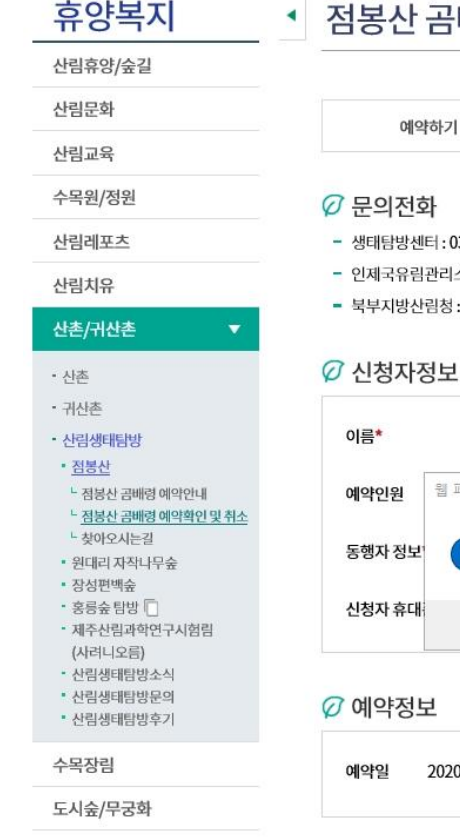

M

사람

+

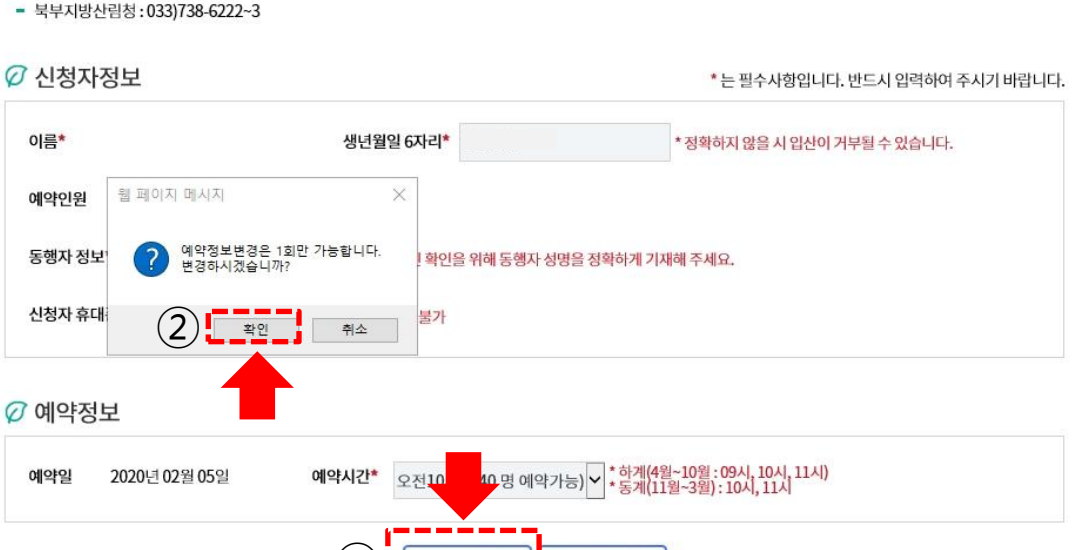

예약변경

예약이력

#### 인제국유림관리소: 033)460-8025, 033)460-8022~3

 $\bigcirc$ 

마음

생태탐방센터: 033)463-8166(월/화 휴무)

예약확인 및 취소

#### 휴양복지

사

+

#### 점봉산 곰배령 예약확인 및 취소

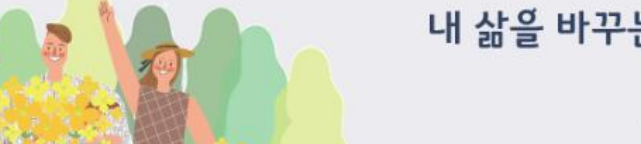

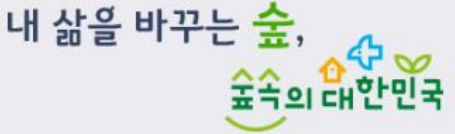

#### 예약확인 및 변경 · 취소 안내

새산새숲

NEN FOREST KOR

1

## - "예약변경이 완료되었습니다." "확인"클릭

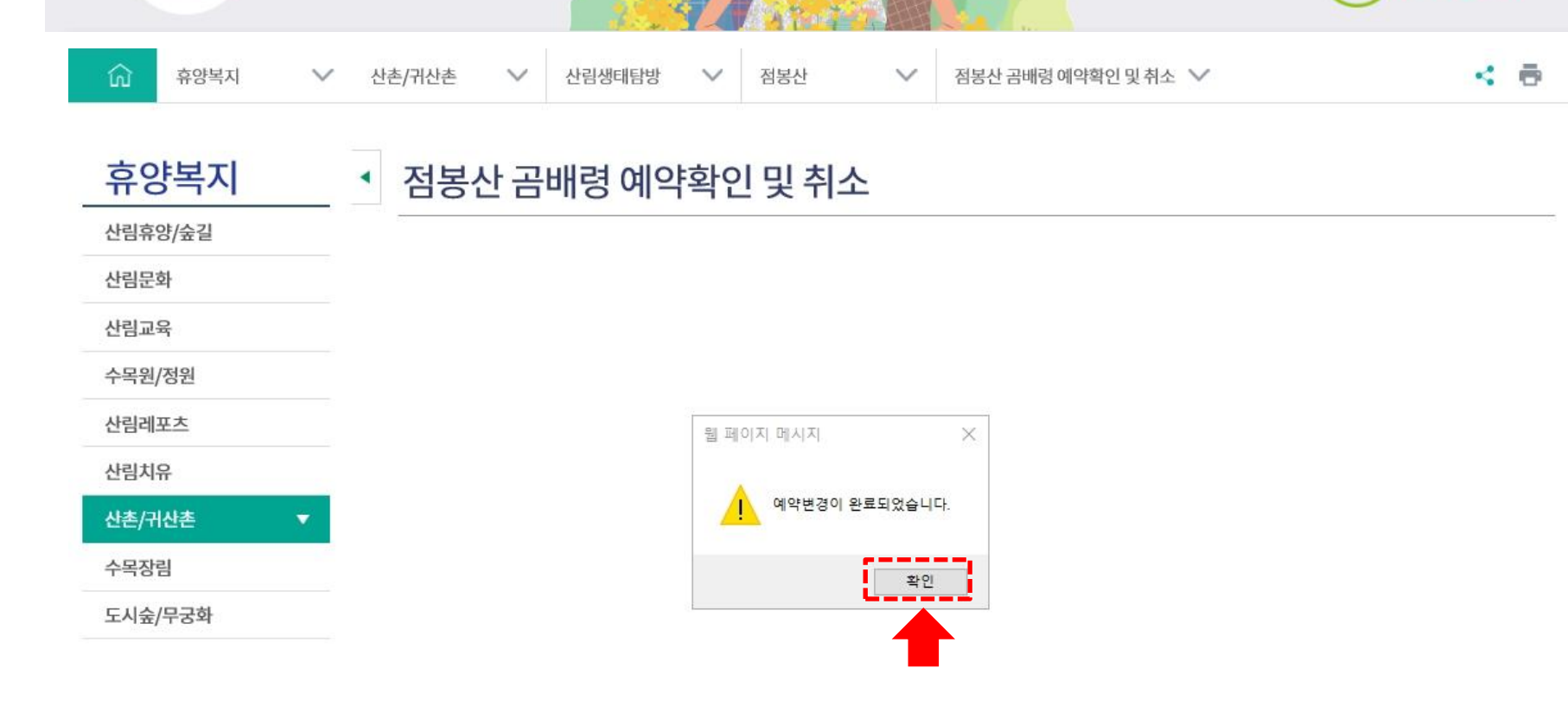

내 삶을 바꾸는 숲,

40

숲속의 대한민국

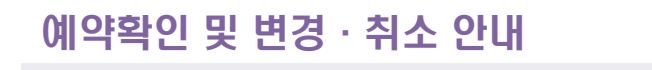

사

△ + 👖 +

사람

 $\heartsuit$ 

마음

8

세산세金

## - 예약변경은 1회만 가능하오니 주의하여 주시기 바랍니다.

- 산림생태탐방문의 • 산림생태탐방후기
- 산림생태탐방소식
- (사려니오름)
- 제주산림과학연구시험림
- 장성편백숲 • 홍릉숲 탐방 📋
- 원대리 자작나무숲
- 찾아오시는길
- <sup>L</sup> 점봉산 곰배령 예약확인 및 취소
- L 점봉산 곰배령 예약안내
- 점봉산
- 산림생태탐방
- 귀산촌
- 산촌
- 산촌/귀산촌
- 산림치유
- 산림레포츠
- 수목원/정원
- 산림교육

- 산림문화

- 산림휴양/숲길
- 휴양복지

0

새산새숲

NEN FOREST KOR

예약확인 및 변경·취소 안내

M

사

휴양복지

+

M +

사람

 $\sim$ 

M

마음

산촌/귀산촌

예약하기

∅ 예약확인 및 취소

신청자

휴대폰

동행자

예약일

예약시간

예약상태

신청자 생년월일

#### 점봉산 곰배령 예약확인 및 취소

예약

※ 예약취소 시 1일 경과 후 불특정한 시각에 예약이 가능하니 예약 취소를 신중히 하시기 바랍니다.

출력

변경불가(변경횟수 초과)

.

예약취소

예약이력

산림생태탐방  $\vee$  $\vee$ 

예약확인 및 취소

점봉산  $\sim$ 점봉산 곰배령 예약확인 및 취소 🗸

내 삶을 바꾸는 숲,

- < 8
- 숲속의 대한민국

47 00

# 예약 취소 시 "예약취소" 클릭 ※ 예약 취소 시 1일 경과 후 불특정 시각에 재예약 가능

예약확인 및 변경 · 취소 안내

| ····································                                    | ₩ + ♡<br>₩ + ♡<br>₩ • ₩<br>₩ • ₩<br>₩<br>₩<br>₩<br>₩<br>₩<br>₩<br>₩<br>₩<br>₩<br>₩<br>₩<br>₩<br>₩<br>₩ |
|-------------------------------------------------------------------------|----------------------------------------------------------------------------------------------------|
| <ul><li>슈 휴양복지 </li></ul>                                               | 산촌/귀산촌       ✓       산림생태탐방       ✓       점봉산       ▲       ▲       ▲       ●                          |
| <b>휴양복지</b><br>산림휴양/숲길                                                  | ▲ 점봉산 곰배령 예약확인 및 취소                                                                                    |
| 산림문화                                                                    | 예약하기 예약확인 및 취소                                                                                         |
| 산림교육                                                                    |                                                                                                    |
| 수목원/정원                                                                  | 🖉 예약확인 및 취소                                                                                            |
| 산림레포츠                                                                   | 시청자                                                                                                    |
| 산림치유                                                                    | 시쳐다.새녀원의                                                                                               |
| 산촌/귀산촌 ▼                                                                |                                                                                                    |
| - 산촌                                                                    | 휴대폰                                                                                                    |
| - 귀산촌                                                                   | 동행자                                                                                                    |
| - 산림생태탐방                                                                | 예약일                                                                                                    |
| <u>프로르</u><br>- 점봉산 곰배령 예약안내<br>- <u>점봉산 곰배령 예약확인 및 취소</u><br>- 차아요 나느기 | 예약시간                                                                                                   |
| • 원대리 자작나무숲                                                             | <b>예약상태</b> 예약                                                                                         |
| · 장성편백숲     · 흥롱숲 탐방 □     · 제주산림과학연구시험림     (사려니오름)     · 시리세데티바스시     | ※ 예약취소 시 1일 경과 후 불특정한 시각에 예약이 가능하니 예약 취소를 신중히 하시기 바랍니다.<br>출력 예약 예약취소 예약하려                             |

#### "예약을 취소하시겠습니까?" "확인"클릭 —

- 산림생태탐방후기
- 산림생태탐방문의
- 산림생태탐방소식
- (사려니오름)
- 홍릉숲 탐방 🔲 • 제주산림과학연구시험림
- 장성편백숲
- 원대리 자작나무숲
- └ 찾아오시는길
- 느 점봉산 곰배령 예약확인 및 취소
- └ 점봉산 곰배령 예약안내
- 점봉산
- 산림생태탐방
- 귀산촌
- 산촌
- 산촌/귀산촌
- 산림치유
- 산림레포츠
- 수목원/정원
- 산림교육

- 산림문화

새산새숲

NEN POREST KORE

산림휴양/숲길

휴양복지

예약확인 및 변경 · 취소 안내

M

사

휴양복지

+

 $\heartsuit$ 

마음

M

사람

 $\sim$ 

+

#### ▲ 점봉산 곰배령 예약확인 및 취소

예약확인 및 취소

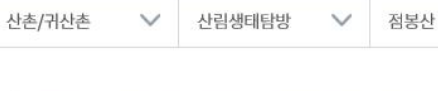

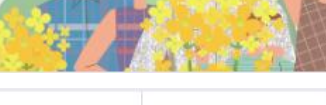

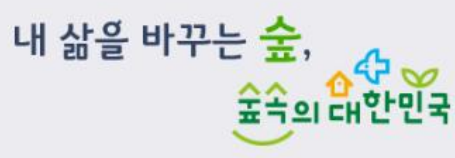

< 👼

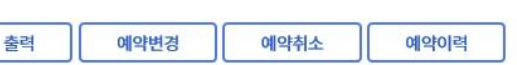

※ 예약취소 시 1일 경과 후 불특정한 시각에 예약이 가능하니 예약 취소를 신중히 하시기 바랍니다.

| 신청자      | 웹 페이지 메시지 🛛 🗙   |  |
|----------|-----------------|--|
| 신청자 생년월일 | 2 예약을 취소하시겠습니까? |  |
| 휴대폰      |                 |  |
| 동행자      | 확인 취소           |  |
| 예약일      | 2020년 02월       |  |
| 예약시간     | 10시             |  |
| 예양산태     | 4910            |  |

V

점봉산 곰배령 예약확인 및 취소 🗸

#### 🕜 예야화이 및 최소

예약하기

#### "취소가 접수되었습니다." "확인" 클릭 —

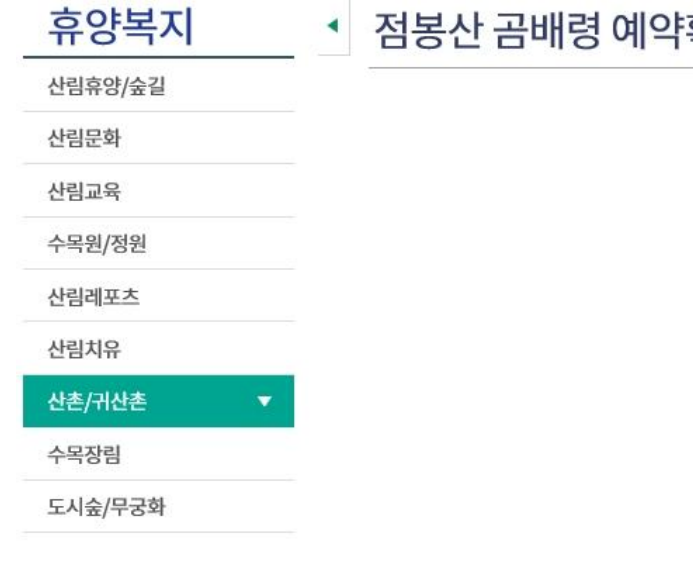

△ + 竹 +

 $\sim$ 

사람

산촌/귀산촌

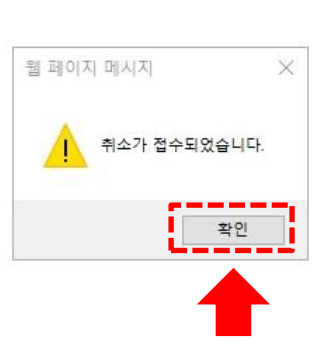

#### 점봉산 곰배령 예약확인 및 취소 •

 $\heartsuit$ 

마음

 $\sim$ 

내 삶을 바꾸는 숲, 40 숲속의 대한민국 < 🖶 산림생태탐방 점봉산 점봉산 곰배령 예약확인 및 취소 🗸 V  $\sim$ 

#### 예약확인 및 변경·취소 안내

사

휴양복지

### - 예약 상태가 "취소처리중"으로 나타나며, 1일 경과 후 불특정 시각에 재예약가능

| 《 · · · · · · · · · · · · · · · · · · ·             | ₩ + ♥<br>₩ + ♥<br>₩ + ♥<br>₩ ☆<br>₩ ☆<br>₩ ☆<br>₩ ☆<br>₩ ☆<br>₩ ☆<br>₩ ☆<br>₩ ☆ | <mark>않</mark> 다<br>안 |
|-----------------------------------------------------|---------------------------------------------------------------------------------|-----------------------|
| 슈 휴양복지                                              | 산촌/귀산촌 🗸 산림생태탐방 🗸 점봉산 🗸 점봉산곰배령 예약확인 및 취소 🗸                                      | • •                   |
| <b>휴양복지</b>                                         | ▲ 점봉산 곰배령 예약확인 및 취소                                                             |                       |
| 산림문화                                                | 예약하기 예약확인 및 취소                                                                  |                       |
| 산림교육                                                |                                                                                 |                       |
| 수목원/정원                                              | 🖉 예약확인 및 취소                                                                     |                       |
| 산림레포츠                                               | 신청자                                                                             |                       |
| 산림치유                                                |                                                                                 |                       |
| 산촌/귀산촌 ▼                                            | 신경사 경신철물                                                                        |                       |
| - 산촌                                                | 휴대폰                                                                             |                       |
| - 귀산촌                                               | 동행자                                                                             |                       |
| - 산림생태탐방<br>• <u>점봉산</u>                            | 예약일                                                                             |                       |
| 느점봉산 곰배령 예약안내<br>느 <u>점봉산 곰배령 예약확인 및 취소</u>         | 예약시간                                                                            |                       |
| └ 찾아오시는길<br>▪ 위대리 자작나무숲                             | 예약상태 취소처리중                                                                      |                       |
| • 장성편백숲<br>• 홍릉숲 탐방 [<br>• 제주산림과학연구시험림<br>(나려) 10름) | ※ 예약취소 시 1일 경과 후 불특정한 시각에 예약이 가능하니 예약 취소를 신중히 하시기 바랍니다.                         |                       |
| · 산림생태탐방소식<br>· 사리새대타바므이                            |                                                                                 |                       |

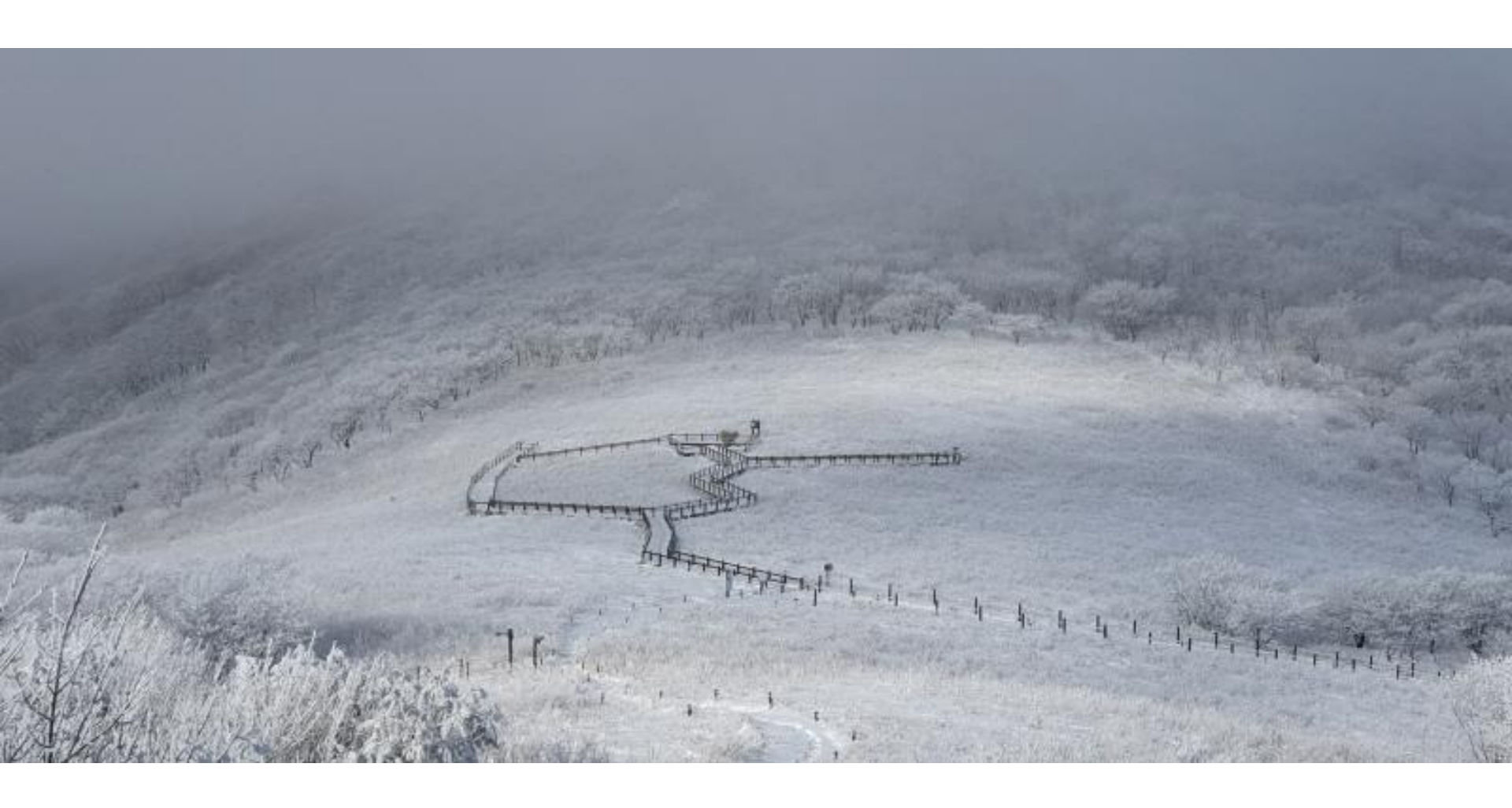

# 감사합니다.

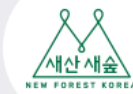

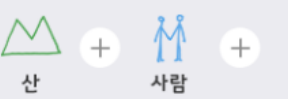

산

 $\bigcirc$ 

마음

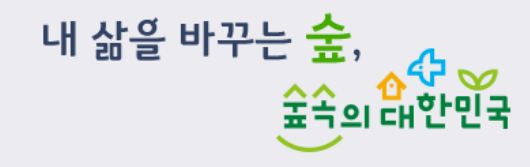